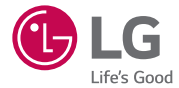

# guide de l'utilisateur

MFL69001301 (1.0)

www.lg.com

# Guide de l'utilisateur

- Certains contenus et illustrations peuvent différer de votre appareil en fonction de la région, du fournisseur de service, de la version du logiciel, ou de la version du système d'exploitation, et sont sujets à modification sans préavis.
- Utilisez toujours des accessoires d'origine LG. Les éléments fournis sont conçus uniquement pour ce téléphone et peuvent ne pas être compatibles avec d'autres appareils.
- Dans la mesure où son écran tactile est utilisé comme clavier, cet appareil n'est pas recommandé pour les personnes malvoyantes.
- Copyright ©2015 LG Electronics, Inc. Tous droits réservés. LG et le logo LG sont des marques déposées de LG Group et de ses entités apparentées. Toutes les autres marques commerciales appartiennent à leurs propriétaires respectifs.
- Google<sup>™</sup>, Google Maps<sup>™</sup>, Gmail<sup>™</sup>, YouTube<sup>™</sup>, Hangouts<sup>™</sup> et Play Store<sup>™</sup> sont des marques commerciales de Google, Inc.

# Sommaire

| Recommandations pour une utilisation sûre et efficace4 |  |  |  |  |
|--------------------------------------------------------|--|--|--|--|
| Avertissement16                                        |  |  |  |  |
| Présentation du téléphone20                            |  |  |  |  |
| Présentation du téléphone20                            |  |  |  |  |
| Installation de la carte SIM ou USIM et de             |  |  |  |  |
| la batterie22                                          |  |  |  |  |
| Chargement de la batterie24                            |  |  |  |  |
| Insertion d'une carte mémoire25                        |  |  |  |  |
| Retrait de la carte mémoire                            |  |  |  |  |
| Verrouillage et deblocage de l'appareil26              |  |  |  |  |
| Votre écran d'accueil28                                |  |  |  |  |
| Conseils d'utilisation de l'écran tactile 28           |  |  |  |  |
| Écran d'accueil29                                      |  |  |  |  |
| Personnalisation de l'écran d'accueil30                |  |  |  |  |
| Retour à une application récemment                     |  |  |  |  |
| utilisée                                               |  |  |  |  |
| Volet Notifications                                    |  |  |  |  |
| Clavier visuel                                         |  |  |  |  |
| Fonctionnalités particulières                          |  |  |  |  |
| Fonction Gesture Shot                                  |  |  |  |  |
| Allumer l'écran36                                      |  |  |  |  |
| Fonction Knock Code37                                  |  |  |  |  |
| QuickMemo+38                                           |  |  |  |  |
| Configuration d'un compte Google40                     |  |  |  |  |
| Création de votre compte Google40                      |  |  |  |  |

Connexion à votre compte Google......40

| Connexion à des réseaux et            |     |  |  |  |  |
|---------------------------------------|-----|--|--|--|--|
| périphériques                         |     |  |  |  |  |
| Wi-Fi                                 | .42 |  |  |  |  |
| Bluetooth                             | 43  |  |  |  |  |
| Wi-Fi direct                          | 44  |  |  |  |  |
| Transfert de données entre un PC et   |     |  |  |  |  |
| l'appareil                            | 45  |  |  |  |  |
| Appels                                |     |  |  |  |  |
| Émission d'un appel                   | 46  |  |  |  |  |
| Appel des contacts                    | 46  |  |  |  |  |
| Réponse à un appel et rejet d'un appe | I46 |  |  |  |  |
| Émettre un second appel               | 47  |  |  |  |  |
| Affichage des journaux d'appel        | 47  |  |  |  |  |
| Paramètres d'appel                    | 47  |  |  |  |  |
| Contacts                              | 48  |  |  |  |  |
| Recherche d'un contact                | 48  |  |  |  |  |
| Ajout d'un nouveau contact            | 48  |  |  |  |  |
| Contacts préférés                     | 48  |  |  |  |  |
| Création d'un groupe                  | 49  |  |  |  |  |
| Messagerie                            | 50  |  |  |  |  |
| Envoi d'un message                    | 50  |  |  |  |  |
| Affichage conversation                | 51  |  |  |  |  |
| Modification des paramètres de        |     |  |  |  |  |
| messagerie                            | 51  |  |  |  |  |

| E-mail                                                                                                    | .52                                                                              |  |  |
|----------------------------------------------------------------------------------------------------|----------------------------------------------------------------------------------|--|--|
| Gestion de comptes de messagerie                                                                                                    | .52                                                                              |  |  |
| Utilisation des dossiers de comptes                                                                                                    | .52                                                                              |  |  |
| Composition et envoi d'un e-mail                                                                                                    | .53                                                                              |  |  |
| Photo et vidéo                                                                                                    | .54                                                                              |  |  |
| Options de l'appareil photo sur le viseur                                                                                                    | <sup>.</sup> 54                                                                  |  |  |
| Utilisation des paramètres avancés                                                                                                    | .55                                                                              |  |  |
| Prendre une photo                                                                                                    | .56                                                                              |  |  |
| Une fois la photo prise                                                                                                    | .56                                                                              |  |  |
| Enregistrement d'une vidéo                                                                                                    | .56                                                                              |  |  |
| Après l'enregistrement d'une vidéo                                                                                                    | .57                                                                              |  |  |
| Galerie                                                                                                    | .58                                                                              |  |  |
| Multimédia                                                                                                    | .61                                                                              |  |  |
| Musique                                                                                                    | .61                                                                              |  |  |
| Utilitaires64                                                                                                    |                                                                                  |  |  |
| Utilitaires                                                                                                    | .64                                                                              |  |  |
| Utilitaires<br>Horloge                                                                                                    | <b>.64</b><br>.64                                                                |  |  |
| Utilitaires<br>Horloge<br>Calculatrice                                                                                                    | .64<br>.64<br>.65                                                                |  |  |
| Utilitaires<br>Horloge<br>Calculatrice<br>Calendrier                                                                                                    | .64<br>.64<br>.65<br>.65                                                         |  |  |
| Utilitaires<br>Horloge<br>Calculatrice<br>Calendrier<br>Enregistreur vocal                                                                                                    | .64<br>.65<br>.65<br>.65                                                         |  |  |
| Utilitaires<br>Horloge<br>Calculatrice<br>Calendrier<br>Enregistreur vocal<br>Recherche vocale                                                                                                    | .64<br>.65<br>.65<br>.66<br>.66                                                  |  |  |
| Utilitaires<br>Horloge<br>Calculatrice<br>Calendrier<br>Enregistreur vocal.<br>Recherche vocale<br>Téléchargements                                                                                        | .64<br>.65<br>.65<br>.66<br>.66<br>.66                                           |  |  |
| Utilitaires<br>Horloge<br>Calculatrice<br>Calendrier<br>Enregistreur vocal.<br>Recherche vocale<br>Téléchargements<br>Radio FM                                                                            | .64<br>.65<br>.65<br>.66<br>.66<br>.66<br>.67                                    |  |  |
| Utilitaires<br>Horloge<br>Calculatrice<br>Calendrier<br>Enregistreur vocal<br>Recherche vocale<br>Téléchargements<br>Radio FM<br>Navigateur Internet                                                      | .64<br>.65<br>.65<br>.66<br>.66<br>.66<br>.66<br>.67                             |  |  |
| Utilitaires<br>Horloge<br>Calculatrice<br>Calendrier<br>Enregistreur vocal.<br>Recherche vocale<br>Téléchargements<br>Radio FM<br>Navigateur Internet<br>Internet.                                        | .64<br>.65<br>.65<br>.66<br>.66<br>.66<br>.66<br>.67<br>.68                      |  |  |
| Utilitaires<br>Horloge<br>Calculatrice<br>Calendrier<br>Enregistreur vocal<br>Recherche vocale<br>Téléchargements<br>Radio FM<br>Navigateur Internet<br>Internet<br>Chrome                                | .64<br>.65<br>.65<br>.66<br>.66<br>.66<br>.67<br>.68<br>.68                      |  |  |
| Utilitaires<br>Horloge<br>Calculatrice<br>Calendrier<br>Enregistreur vocal<br>Recherche vocale<br>Téléchargements<br>Radio FM<br>Navigateur Internet<br>Internet<br>Chrome<br>Réglages                    | .64<br>.65<br>.65<br>.66<br>.66<br>.66<br>.66<br>.67<br>.68<br>.68<br>.69<br>.69 |  |  |
| Utilitaires<br>Horloge<br>Calculatrice<br>Calendrier<br>Enregistreur vocal<br>Recherche vocale<br>Téléchargements<br>Radio FM<br>Navigateur Internet<br>Internet<br>Chrome<br>Réglages<br>Réseaux         | .64<br>.65<br>.65<br>.66<br>.66<br>.66<br>.67<br>.68<br>.69<br>.69<br>.71        |  |  |
| Utilitaires<br>Horloge<br>Calculatrice<br>Calendrier<br>Enregistreur vocal.<br>Recherche vocale<br>Téléchargements<br>Radio FM<br>Navigateur Internet<br>Internet<br>Chrome<br>Réglages<br>Réseaux<br>Son | .64<br>.65<br>.65<br>.66<br>.66<br>.66<br>.67<br>.68<br>.68<br>.69<br>.71<br>.71 |  |  |

| Général77                                                                                                    |  |  |  |  |
|----------------------------------------------------------------------------------------------------|--|--|--|--|
| Logiciel PC (LG PC Suite)84<br>Pour Windows84<br>Pour Mac OS85                                                 |  |  |  |  |
| Mise à jour du logiciel du téléphone87<br>Mise à jour du logiciel du téléphone87                               |  |  |  |  |
| À propos de ce manuel de l'utilisateur89<br>À propos de ce manuel de l'utilisateur89<br>Marques commerciales90 |  |  |  |  |
| Accessoires91                                                                                                  |  |  |  |  |
| Dépannage92                                                                                                    |  |  |  |  |
| FAQ96                                                                                                    |  |  |  |  |

### Recommandations pour une utilisation sûre et efficace

Veuillez lire ces recommandations. Leur non-respect peut s'avérer dangereux, voire illégal.

En cas de panne, un outil logiciel intégré à votre appareil crée un historique des pannes. Cet outil recueille uniquement les données spécifiques à la panne, comme l'intensité du signal, la position de l'ID de cellule lors d'une perte d'appel soudaine, et les applications chargées.

L'historique n'est utilisé que pour déterminer la raison de la panne.

Ces historiques sont chiffrés et, si vous devez retourner l'appareil pour réparation, ne peuvent être consultés que par un centre de réparation agréé LG.

#### Exposition aux radiofréquences

CET APPAREIL EST CONFORME À LA RÉGLEMENTATION INTERNATIONALE EN MATIÈRE D'EXPOSITION AUX ONDES RADIO.

Votre téléphone portable est un émetteur récepteur radio. Il a été conçu et fabriqué de manière à respecter les limites recommandées par les directives internationales (ICNIRP) en matière d'exposition aux fréquences radioélectriques. Ces limites font partie d'un ensemble de directives et déterminent les niveaux autorisés d'énergie FR pour la population. Ces directives ont été établies par des organismes scientifiques indépendants à partir d'évaluations complètes et régulières issues d'études scientifiques. Les recommandations relatives à l'exposition aux ondes radio utilisent une unité de mesure appelée DAS (débit d'absorption spécifique). La limite DAS fixée dans les directives internationales est de 2,0 W/kg\* Lors des tests visant à déterminer le DAS, le téléphone est utilisé dans des positions de fonctionnement standard et fonctionne à son niveau de puissance certifié le plus élevé dans toutes les bandes de fréquences testées. Bien que le taux d'absorption spécifique soit déterminé sur le niveau de puissance certifié le plus élevé, le taux d'absorption spécifique réel du téléphone en fonctionnement peut être largement inférieur à la valeur maximale. Cela est dû au fait que le téléphone est conçu pour fonctionner à différents niveaux de puissance de manière à n'utiliser que la puissance dont il a besoin pour accéder au réseau. En principe, plus vous êtes proche d'une antenne relais, plus la puissance de sortie est faible. Avant d'être commercialisé, tout modèle de téléphone doit être soumis à des tests visant à garantir sa conformité à la directive européenne R&TTE.

Cette directive impose le respect de règles strictes afin de garantir la sécurité des utilisateurs et de l'ensemble de la population, et prévenir tout risque sanitaire.

La valeur DAS la plus élevée enregistrée pour ce modèle lors des tests effectués afin de vérifier sa conformité aux normes définies pour une utilisation au niveau de l'oreille est de 0,920 W/kg.

Cet appareil est conforme aux directives en matière d'exposition aux fréquences radioélectriques lorsqu'il est utilisé soit dans sa position normale, c.-à-d. au niveau de l'oreille, soit à une distance minimale de 1,5 cm du reste du corps.

Lorsqu'un étui, un clip ceinture ou un support est utilisé à des fins de transport, il ne doit pas contenir de parties métalliques et doit garantir une distance minimale de 1,5 cm entre le produit et le corps. Pour pouvoir transmettre des fichiers de données ou des messages, cet appareil requiert une connexion de qualité au réseau. Dans certains cas, la transmission de fichiers de données ou de messages peut être retardée jusqu'à ce qu'une telle connexion soit possible. Veillez à bien suivre les instructions relatives à la distance de séparation pour l'établissement de la transmission.

La valeur DAS la plus élevée enregistrée pour ce modèle lors des tests effectués afin de vérifier sa conformité aux normes définies pour une utilisation au niveau du corps est de 0,764 W/kg.

\* La limite DAS applicable aux équipements mobiles utilisés par le public est de 2,0 watts/kilogramme (W/kg) en moyenne sur dix grammes de tissu cellulaire. Ces directives comprennent des marges de sécurité destinées à assurer une protection supplémentaire pour les consommateurs et à prendre en compte toute variation de mesure.

Les valeurs DAS peuvent varier selon les normes de présentation des informations en vigueur dans les différents pays et selon la bande de réseau utilisée.

Pour connaître les valeurs DAS autorisées dans les autres pays, veuillez consulter la rubrique des informations relatives aux produits sur le site www.lg.com/fr.

Recommandations pour une utilisation sûre et efficace

Pour activer ou désactiver les accès sans fil aux réseaux tels que le Wi-Fl, le Bluetooth ou la connexion aux données mobiles, appuyez sur les boutons on/ off respectifs dans le menu paramètres de votre appareil.

Alternativement, vous pouvez empêcher toute connexion sans fil en activant le mode avion.

#### Mesures touchant à la sécurité

- Dans certains lieux ou situations tels que les avions, les hôpitaux, les stations services, et les garages professionnels, l'usage du téléphone est interdit. Il est donc impératif de respecter strictement les consignes de sécurité propres à chacune de ces situations et d'éteindre votre téléphone lorsque cela est requis.
- Par ailleurs, pour éviter les risques d'interférences, les personnes porteuses d'implants électroniques (stimulateurs cardiaques, pompes à insuline, neurostimulateurs...) doivent conserver une distance de 15 cm entre le mobile et l'implant et ne l'utiliser que du côté opposé au côté où celui-ci est situé.
- Téléphoner en conduisant, même avec des équipements qui ne sont pas interdits par la réglementation, est dangereux. Cela augmente le risque d'accident provenant de la distraction créée par la conversation elle même. Aussi est-il interdit de téléphoner en conduisant et l'utilisation d'un kit mains-libres ne doit pas être considéré comme une solution.

#### Entretien et réparation

#### AVERTISSEMENT

Utilisez uniquement des batteries, chargeurs et accessoires agréés pour ce modèle de téléphone. L'utilisation de tout autre type de batteries, de chargeurs et d'accessoires peut s'avérer dangereuse et peut annuler tout accord ou garantie applicable au téléphone.

- Ne démontez pas votre téléphone. Si une réparation s'avère nécessaire, confiez-le à un technicien qualifié.
- Les réparations couvertes par cette garantie peuvent inclure, à la discrétion de LG, des pièces ou circuits de remplacement neufs ou reconditionnés, sous réserve que leurs fonctionnalités soient équivalentes à celles des pièces remplacées.
- Tenez votre téléphone éloigné des appareils électriques, tels que téléviseurs, postes radio et ordinateurs personnels.
- Ne placez pas votre téléphone à proximité de sources de chaleur, telles qu'un radiateur ou une cuisinière.
- Ne le faites pas tomber.
- Ne soumettez pas votre téléphone à des vibrations mécaniques ou à des chocs.
- Éteignez votre téléphone dans les zones où des règlements spéciaux l'exigent.
   Par exemple, n'utilisez pas votre téléphone dans les hôpitaux, car celui-ci pourrait perturber le bon fonctionnement des équipements médicaux sensibles.
- Si vos mains sont mouillées, évitez tout contact avec le téléphone lorsqu'il est en cours de charge. Ceci peut provoquer un choc électrique et endommager votre téléphone.
- Ne mettez pas un téléphone en charge à proximité de matières inflammables. En effet, il pourrait chauffer et déclencher un incendie.
- Pour nettoyer l'extérieur du combiné, utilisez un chiffon sec. N'utilisez pas de solvant, tel que du benzène, un diluant ou de l'alcool.
- Ne rechargez pas votre téléphone lorsqu'il est posé sur du tissu.
- · Rechargez votre téléphone dans une zone bien ventilée.
- N'exposez pas le téléphone à de la fumée ou de la poussière en quantité excessive.
- Ne placez votre téléphone à proximité de cartes de crédit ou de titres de transport, car il pourrait altérer les données des bandes magnétiques.
- Ne touchez pas l'écran avec un objet pointu qui risquerait d'endommager votre téléphone.

- Ne mettez pas votre téléphone en contact avec des liquides ou des éléments humides.
- Utilisez les accessoires tels que les oreillettes avec précaution. Ne manipulez pas l'antenne inutilement.
- Évitez d'utiliser, de toucher ou de tenter de retirer ou de réparer du verre cassé, ébréché ou fissuré. Un endommagement de l'écran en verre causé par une utilisation abusive ou incorrecte n'est pas couvert par la garantie.
- Votre téléphone est un appareil électronique qui produit de la chaleur en fonctionnement normal. Lors d'une utilisation prolongée dans un environnement mal ventilé, le contact direct avec la peau peut provoquer une gêne ou des brûlures bénignes. Manipulez donc votre téléphone avec précaution lors de son fonctionnement ou immédiatement après utilisation.
- Si votre téléphone est mouillé, débranchez-le immédiatement et laissez-le sécher totalement. Ne tentez pas d'accélérer le séchage avec une source de chaleur externe (four classique ou micro-ondes, sèche-cheveux...).
- Le liquide contenu dans votre téléphone mouillé modifie la couleur de l'étiquette produit se trouvant à l'intérieur du téléphone. Un endommagement de l'appareil consécutif à une exposition à des liquides n'est pas couvert par la garantie.

#### Fonctionnement optimal du téléphone

#### Appareils électroniques

Tous les téléphones portables peuvent être soumis à des interférences pouvant affecter les performances des appareils électroniques.

- N'utilisez pas votre téléphone à proximité d'équipements médicaux sans autorisation. Demandez l'avis de votre médecin afin de déterminer si le fonctionnement de votre téléphone est susceptible d'interférer avec le fonctionnement de votre appareil médical.
- Les téléphones portables peuvent nuire au bon fonctionnement de certaines prothèses auditives.

- Pour les porteurs d'implants électroniques, des précautions sont à prendre: utilisez le téléphone sur le côté opposé à l'implant.
- Des interférences mineures peuvent perturber le bon fonctionnement des téléviseurs, radios, ordinateurs, etc.
- Utilisez votre téléphone dans des conditions de températures comprises entre 0 °C et 40 °C dans la mesure du possible. Exposer votre téléphone à des températures extrêmement basses ou hautes peut endommager votre appareil ou provoquer des dysfonctionnements, voire le faire exploser.

#### Stimulateurs cardiaques

Les fabricants de stimulateurs cardiaques recommandent de maintenir une distance minimale de 15 cm entre un téléphone portable et un stimulateur cardiaque afin d'éviter toute interférence avec ce dernier. Pour ce faire, utilisez le téléphone sur l'oreille opposée à votre stimulateur cardiaque et ne le transportez pas dans une poche de chemise.

#### Hôpitaux

Éteignez votre appareil sans fil lorsque cela vous est demandé dans les hôpitaux, cliniques et établissements de santé ; ce type d'appareil peut en effet provoquer des interférences avec des équipements médicaux sensibles.

#### Sécurité au volant

Vérifiez les lois et règlements en vigueur en matière d'utilisation des téléphones portables dans la zone où vous conduisez.

- Ne tenez pas le téléphone dans votre main alors que vous conduisez.
- Concentrer toute votre attention sur la conduite.
- Utilisez un kit mains libres, si disponible.
- Si les conditions de conduite le permettent, quittez la route et garez-vous avant d'émettre ou de recevoir un appel.

Recommandations pour une utilisation sûre et efficace

- Les radiofréquences peuvent affecter certains systèmes électroniques de votre véhicule motorisé, tels que le système audio stéréo ou les équipements de sécurité.
- Lorsque votre véhicule est équipé d'un airbag, ne gênez pas son déclenchement avec un équipement sans fil portable ou fixe. Il risquerait de l'empêcher de s'ouvrir ou provoquer de graves blessures en raison de performances inadéquates.
- Lorsque vous écoutez de la musique en extérieur, veuillez vous assurer que le volume n'est pas trop élevé de façon à bien entendre ce qu'il se passe autour de vous. Ceci est particulièrement important à proximité des routes.

#### Évitez toute nuisance auditive

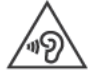

Afin d'éviter des dommages auditifs éventuels, ne pas écouter à un niveau sonore élevé pendant une longue durée.

Ce produit est conforme aux exigences posées par la norme EN 60950-1/A12 (tel que décrit dans les normes EN 50332-1/-2)

Afin de protéger vos capacités auditives, n'exposez pas votre ouïe à de hauts volumes sonores pendant de longues périodes.Nous vous recommandons de ne pas tenir l'appareil près de votre oreille lorsque le mode mains libres est activé. Pendant les communications ou lorsque vous écoutez de la musique, réglez le volume à un niveau raisonnable.

 Lorsque vous utilisez le kit main libre, baissez le volume si vous ne pouvez pas entendre les gens parler autour de vous ou si la personne à côté de vous peut entendre ce que vous écoutez.

**REMARQUE :** Un volume sonore trop élevé provenant des vos écouteurs (oreillettes, casques) pourrait entraîner d'éventuels dommages auditifs.

#### Parties en verre

Certaines parties de votre téléphone portable sont en verre. Ce verre pourrait se briser en cas de chute sur une surface dure ou d'impact considérable. Le cas échéant, évitez de toucher ou de retirer le verre brisé. N'utilisez plus votre téléphone portable jusqu'à ce que ce verre soit remplacé par un fournisseur de service agréé.

#### Zone de déminage

N'utilisez pas votre téléphone lorsque des opérations de dynamitage sont en cours. Respectez les restrictions, les règlements et les lois en vigueur.

#### Zones à atmosphère explosive

- · N'utilisez pas votre téléphone dans une station-service.
- N'utilisez pas votre téléphone à proximité de carburant ou de produits chimiques.
- Ne transportez pas et ne stockez pas de produits dangereux, de liquides ou de gaz inflammables dans le même compartiment de votre voiture que votre téléphone portable et ses accessoires.

#### Dans un avion

Les appareils sans fil peuvent générer des interférences dans les avions.

- · Éteignez votre téléphone avant d'embarquer dans un avion.
- Ne l'utilisez pas au sol sans autorisation de l'équipage.

#### Enfants

Conservez votre téléphone dans un endroit sûr, hors de la portée des jeunes enfants. Votre téléphone comprend des petites pièces qui peuvent présenter un risque de suffocation.

#### Appels d'urgence

Il est possible que les numéros d'urgence ne soient pas disponibles sur tous les réseaux de téléphonie mobile. Vous ne devez donc pas dépendre uniquement de votre téléphone portable pour émettre un appel d'urgence. Renseignez-vous auprès de votre opérateur.

#### Informations sur la batterie et précautions d'usage

- Il n'est pas nécessaire de décharger complètement la batterie avant de la recharger. Contrairement aux autres batteries, elle n'a pas d'effet mémoire pouvant compromettre ses performances.
- Utilisez uniquement les batteries et chargeurs LG. Les chargeurs LG sont conçus pour optimiser la durée de vie de votre batterie.
- Ne démontez pas et ne court-circuitez pas la batterie.
- · Les contacts métalliques de la batterie doivent toujours rester propres.
- Procédez au remplacement de la batterie lorsque celle-ci n'offre plus des performances acceptables. La batterie peut être rechargée des centaines de fois avant qu'un remplacement ne soit nécessaire.
- Rechargez la batterie en cas de non-utilisation prolongée afin d'optimiser sa durée d'utilisation.
- N'exposez pas le chargeur de la batterie au rayonnement direct du soleil. Ne l'utilisez pas non plus dans des lieux très humides, tels qu'une salle de bains.
- Le remplacement de la batterie par un modèle inadapté risque d'entraîner une explosion de cette dernière.
- Respectez les instructions du fabricant relatives au recyclage des batteries usagées. Veuillez recycler autant que faire se peut. Ne vous en débarrassez pas avec les déchets ménagers.
- Si la batterie est hors d'usage, veuillez la rapporter au service après-vente ou au revendeur LG Electronics agréé le plus proche.

- Débranchez systématiquement le chargeur de la prise murale lorsque le chargement de la batterie est terminé pour éviter qu'il ne consomme inutilement de l'énergie.
- La durée de vie réelle de la batterie dépend de la configuration du réseau, des paramètres du produit, de l'utilisation, de la batterie et des conditions extérieures.
- Tenez la batterie hors de portée des animaux et de leurs crocs ou griffes, ainsi que des objets pointus en général. Le non-respect de cette consigne peut entraîner un incendie.

# Conditions d'utilisation pour réduire le niveau d'exposition du consommateur aux rayonnements

- Téléphonez dans de bonnes conditions de réception pour diminuer la quantité de rayonnements. Pour ce faire, évitez de téléphoner dans les parking souterrains, lors de déplacements en train ou en voiture.
- Téléphonez quand le téléphone capte au mieux (affichage d'un maximum de barettes de réception de réseau).
- Utilisez un kit main libre tout en veillant à éloigner le téléphone du ventre pour les femmes enceintes et des parties génitales pour les adolescents.

#### Précautions d'usage préconisées par LG Electronics

- Évitez de téléphoner dans les parking souterrains, les ascenseurs, lors de déplacements en train, en voiture ou dans un secteur mal couvert par le réseau.
- Les personnes porteuses d'implants électroniques (stimulateurs cardiaques...) doivent conserver une distance de 15 centimètres entre le mobile et l'implant et ne l'utiliser que du côté opposé au côté où celui-ci est situé.
- Utilisez un kit piéton (oreillettes) le plus souvent possible, notamment en cas d'usage fréquent ou prolongé du téléphone mobile.
- Éloignez votre téléphone mobile du ventre chez les femmes enceintes ou du bas du ventre chez les enfants et adolescents.

#### Informations sur les logiciels libres

Pour obtenir le code source sous la licence publique générale, la licence publique générale limitée, la licence publique Mozilla ou les autres licences libres de ce produit, rendez-vous sur http://opensource.lge.com. En plus du code source, tous les termes de la licence, ainsi que les exclusions de responsabilité et les droits d'auteur, sont disponibles au téléchargement. LG Electronics propose de vous fournir le code open source sur CD-ROM en échange des coûts couvrant cet envoi, notamment le coût du support, des frais de port et de prise en charge, une fois la demande reçue par LG Electronics à l'adresse suivante : opensource@lge.com. La validité de cette offre est de trois (3) ans à partir de la date d'achat du produit.

#### COMMENT METTRE À JOUR VOTRE APPAREIL

Accès aux dernières versions du micrologiciel et aux nouvelles fonctions et améliorations du logiciel.

- Sélectionnez la mise à jour logicielle dans le menu Paramètres de votre appareil.
- Mettez votre appareil à jour en le connectant à votre PC. Pour plus d'informations sur l'utilisation de cette fonction, consultez le site http://www. lg.com/common/index.jsp et sélectionnez votre pays et votre langue.

#### DÉCLARATION DE CONFORMITÉ

Par la présente, LG Electronics déclare que le produit LG-H340n est conforme aux exigences fondamentales et aux autres dispositions pertinentes de la directive 1999/5/EC. Consultez la Déclaration de conformité sur http://www.lg.com/global/declaration

# Contactez notre service pour connaître les normes auxquelles ce produit est conforme:

LG Electronics Inc.

EU Representative, Krijgsman 1,

1186 DM Amstelveen, The Netherlands

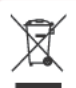

#### Recyclage de votre ancien téléphone

- 1 Les éléments électriques et électroniques doivent être jetés séparément, dans les vide-ordures prévus à cet effet par votre municipalité ou être rapportés dans un magasin de téléphonie mobile.
- 2 Le recyclage de votre téléphone dans une poubelle appropriée ou dans un magasin de téléphonie mobile aidera à réduire les risques pour l'environnement et votre santé.
- 3 Pour plus d'informations concernant l'élimination de votre ancien appareil, veuillez contacter votre mairie, le service des ordures ménagères ou encore le magasin où vous avez acheté ce produit.

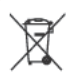

#### Recyclage des batteries/accumulateurs usagés

- 1 Ce symbole peut être associé aux symboles chimiques du mercure (Hg), du cadmium (Cd) ou du plomb (Pb) si la batterie contient plus de 0,0005 % de mercure, 0,002 % de cadmium ou 0,004 % de plomb.
- 2 Les batteries/accumulateurs doivent être jetés séparément, dans les déchetteries prévues à cet effet par votre municipalité ou être rapportés dans un magasin de téléphonie mobile.
- 3 La mise au rebut de vos batteries/accumulateurs dans une poubelle appropriée ou dans un magasin de téléphonie mobile aidera à réduire les risques pour l'environnement et votre santé.
- 4 Pour plus d'informations concernant le recyclage de vos batteries/ accumulateurs, veuillez contacter votre mairie, le service des ordures ménagères ou encore le magasin où vous avez acheté ce produit.

### Avertissement

#### Veuillez lire ces informations avant d'utiliser votre téléphone.

En cas de problème avec votre téléphone, consultez cette section avant de le faire réparer ou d'appeler l'assistance clientèle.

#### 1. Mémoire téléphone

Lorsqu'il reste moins de 10 Mo d'espace disponible dans la mémoire du téléphone, ce dernier ne peut plus recevoir de nouveaux messages. Il convient alors de vérifier l'état de la mémoire de votre téléphone et de supprimer certaines données (des applications ou des messages, par exemple) pour libérer de l'espace.

#### Pour désinstaller des applications :

- 1 Appuyez sur  $O > \square > \square > \square$  > onglet Général > Applications.
- 2 Une fois toutes les applications affichées, faites-les défiler et sélectionnez l'application que vous souhaitez désinstaller.
- 3 Appuyez sur Désinstaller.

#### 2. Optimisation de l'autonomie de la batterie

Vous pouvez prolonger l'autonomie de la batterie en désactivant les fonctions dont l'exécution en tâche de fond n'est pas nécessaire. Vous pouvez contrôler la consommation de batterie par les ressources système et les applications.

#### Prolonger l'autonomie de la batterie de votre téléphone :

- Éteignez les signaux radio que vous n'utilisez pas. Si vous n'utilisez pas les fonctions Wi-Fi, Bluetooth ou GPS, désactivez-les.
- · Réduisez la luminosité de l'écran et définissez un délai de mise en veille plus court.
- Désactivez la synchronisation automatique de diverses applications, notamment Grnail, Agenda et Répertoire.

- Certaines applications que vous téléchargez peuvent affecter la longévité de la batterie.
- Lorsque vous utilisez des applications téléchargées, vérifiez le niveau de charge de la batterie.

#### 3. Avant d'installer une application et un système d'exploitation Open Source

#### AVERTISSEMENT

Si vous installez et utilisez un système d'exploitation autre que celui fourni par le fabricant, cela risque de provoquer des dysfonctionnements. et votre téléphone ne sera plus couvert par la garantie.

#### AVERTISSEMENT

Pour protéger votre téléphone et les données personnelles qu'il contient, téléchargez des applications uniquement depuis des sources sécurisées, telles que Play Store™. Si certaines applications ne sont pas installées correctement sur votre téléphone, il se peut que ce dernier ne fonctionne pas normalement ou qu'une erreur grave se produise. Vous devez désinstaller ces applications et supprimer l'ensemble des données et paramètres associés.

# 4. Utilisation de la réinitialisation matérielle (réinitialisation d'usine)

Si votre téléphone ne parvient pas à restaurer ses paramètres d'origine, utilisez la fonction de réinitialisation matérielle (réinitialisation d'usine).

- 1 Éteignez votre téléphone.
- 2 Appuyez de manière prolongée sur les boutons Alimentation/Verrouillage + Volume bas à l'arrière du téléphone.
- 3 Relâchez le bouton Alimentation/Verrouillage uniquement lorsque le logo de Avertissement

démarrage s'affiche. Ensuite, réappuyez immédiatement de manière prolongée sur le **bouton Alimentation/Verrouillage**.

- 4 Relâchez tous les boutons lorsque l'écran Réinitialisation matérielle s'affiche.
- 5 Appuyez sur les boutons du volume pour sélectionner Oui, puis appuyez sur le bouton Alimentation/Verrouillage pour effectuer une réinitialisation matérielle.
- 6 Appuyez sur les boutons du volume pour mettre OUI en surbrillance, puis appuyez encore une fois sur le bouton Marche-Arrêt/Verrouillage pour confirmer.

#### AVERTISSEMENT

Si vous effectuez une réinitialisation matérielle, toutes les applications et les données utilisateur ainsi que vos licences DRM seront supprimées. N'oubliez pas de sauvegarder toutes les données importantes avant d'effectuer une réinitialisation matérielle.

#### 5. Lancement et changement d'applications

Exécuter plusieurs tâches à la fois est un véritable jeu d'enfant avec Android : vous pouvez exécuter plusieurs applications simultanément. Plus besoin de quitter une application avant d'en ouvrir une autre. Vous pouvez utiliser plusieurs applications en cours d'exécution et passer d'un programme à un autre. Android gère chacune des applications en les interrompant et en les lançant en fonction des besoins de l'utilisateur pour éviter que les applications en veille ne sollicitent des ressources inutilement.

- 1 Appuyez sur . Les aperçus des applications récemment utilisées s'affichent.
- 2 Appuyez ensuite sur l'application à laquelle vous voulez accéder. La précédente application continue d'être exécutée en tâche de fond. Assurez-vous d'appuyer sur our quitter une application après l'avoir utilisée.
  - Pour fermer une application de la liste des applications récentes, faites glisser l'aperçu de l'application vers la gauche ou la droite. Pour supprimer toutes les applications de la liste, appuyez sur Tout effacer.

#### 6. Redémarrage en cas de blocage de l'écran

Si l'écran se bloque ou si le téléphone cesse de répondre à vos pressions sur l'écran, retirez la batterie et remettez-la en place. Redémarrez ensuite le téléphone.

## Présentation du téléphone

#### Présentation du téléphone

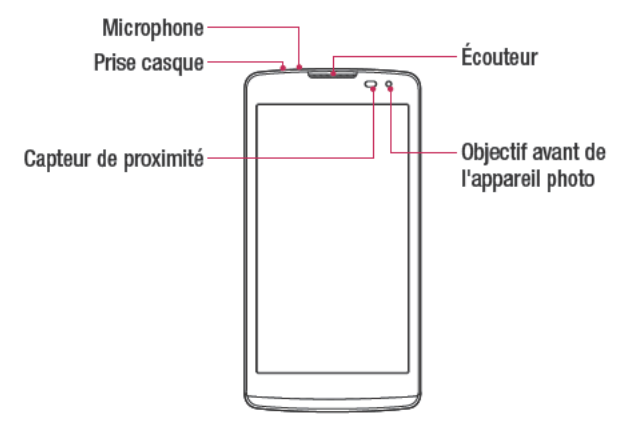

#### REMARQUE : Capteur de proximité

Au cours de la réception ou de l'émission d'appels, ce capteur détecte lorsque le téléphone est à proximité de l'oreille, et désactive le rétroéclairage et verrouille l'écran tactile de manière automatique. Cela prolonge l'autonomie de la batterie et évite d'activer l'écran tactile par inadvertance durant les appels.

#### AVERTISSEMENT

Le fait de poser un objet lourd ou de s'asseoir sur le téléphone risque d'endommager l'écran et les fonctions tactiles. Ne couvrez pas le capteur de proximité avec des protecteurs d'écran ou tout autre type de film de protection. Vous risqueriez de provoquer un dysfonctionnement du capteur.

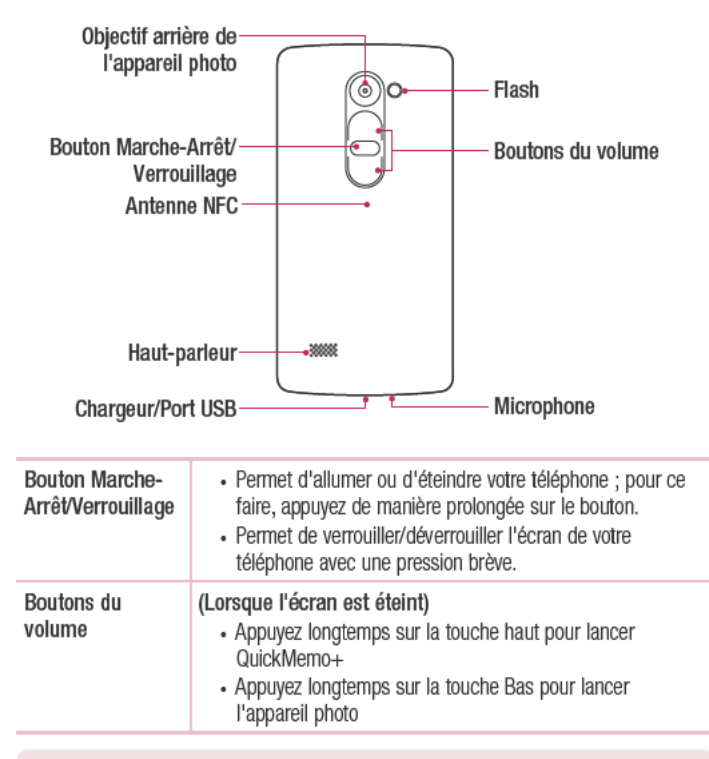

#### AVERTISSEMENT

· L'antenne NFC pour ce modèle est fixée sur le couvercle arrière.

 Veillez à ne pas endommager le point d'accès NFC sur le téléphone, qui fait partie de l'antenne NFC.

#### Installation de la carte SIM ou USIM et de la batterie

Insérez la carte SIM ou USIM remise par le fournisseur de service de téléphonie mobile et la batterie incluse.

1 Pour retirer le cache de la façade arrière, tenez le téléphone fermement dans une main. Avec l'ongle du pouce de l'autre main, soulevez le cache arrière comme illustré sur la figure ci-dessous.

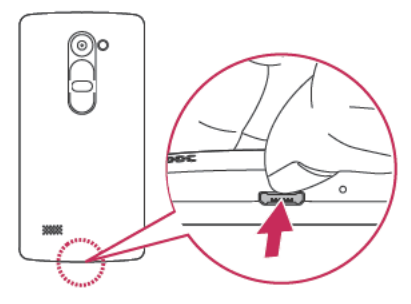

2 Glissez la carte SIM dans l'emplacement de la carte SIM, comme indiqué sur l'illustration. Assurez-vous que la zone de contact dorée de la carte est bien orientée vers le bas.

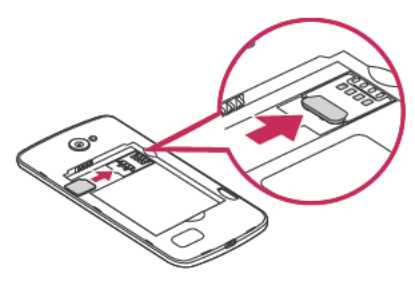

#### AVERTISSEMENT

N'insérez pas de carte mémoire dans l'emplacement de la carte SIM. Si une carte mémoire est introduite dans l'emplacement de la carte SIM, apportez le téléphone dans un centre de services LG pour la faire retirer.

REMARQUE : seules les cartes microSIM fonctionnent avec l'appareil.

3 Insérez la batterie.

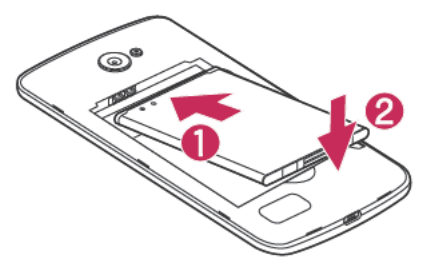

4 Pour replacer le cache sur l'appareil, alignez la façade arrière sur le compartiment de la batterie 1 et appuyez dessus jusqu'à entendre un déclic caractéristique 2.

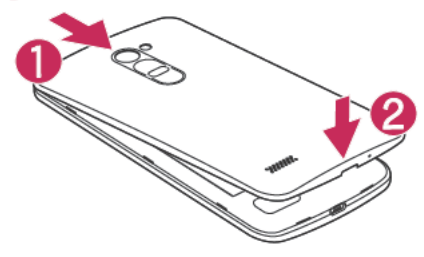

#### Chargement de la batterie

Chargez la batterie avant d'utiliser l'appareil pour la première fois. Chargez le téléphone à l'aide de la batterie. Vous pouvez également charger la batterie en connectant le téléphone à un ordinateur à l'aide du câble USB.

#### AVERTISSEMENT

Utilisez uniquement la batterie, le chargeur et le câble de données agréés par LG. Si vous utilisez des chargeurs, des batteries ou des câbles non approuvés, le chargement de la batterie peut être ralenti. La batterie de l'appareil peut également être endommagée, voire exploser, ce qui ne sera pas couvert par la garantie.

La prise du chargeur est située sur la partie inférieure du téléphone. Insérez le chargeur, puis branchez-le sur une prise murale.

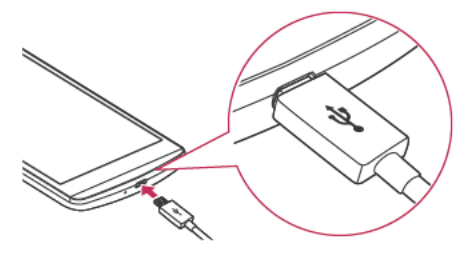

#### **REMARQUE** :

• N'ouvrez pas le cache arrière pendant le chargement de votre téléphone.

#### Insertion d'une carte mémoire

Votre appareil prend en charge les cartes microSD jusqu'à 32 Go. En fonction de leur type et de leur fabricant, certaines cartes mémoire peuvent ne pas être compatibles avec votre appareil.

#### AVERTISSEMENT

Certaines cartes mémoire peuvent ne pas être totalement compatibles avec le téléphone. L'utilisation d'une carte incompatible peut endommager l'appareil ou la carte mémoire, ou corrompre les données qu'elle contient.

#### REMARQUE :

- L'enregistrement et la suppression de données fréquents raccourcissent la durée de vie des cartes mémoire.
- 1 Retirez le cache arrière.
- 2 Insérez une carte mémoire avec la zone de contact dorée orientée vers le bas.

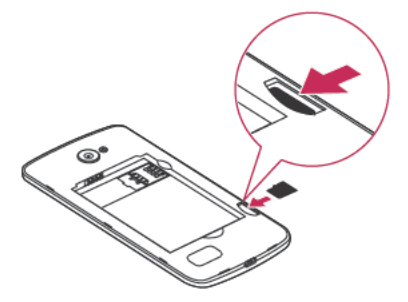

3 Remettez en place la façade arrière.

#### Retrait de la carte mémoire

Pour retirer la carte mémoire en toute sécurité, commencez par la désactiver.

- 1 Appuyez sur O > ⊞ > ☺ > onglet Général > Stockage > Désactiver la carte SD.
- 2 Retirez la façade arrière et sortez la carte mémoire.

#### AVERTISSEMENT

Ne retirez pas la carte mémoire pendant que l'appareil effectue le transfert d'informations ou qu'il accède à des informations. Cela risque de provoquer la perte ou la corruption de données, ou d'endommager la carte mémoire ou l'appareil. LG n'est pas responsable des pertes résultant de la mauvaise utilisation de cartes mémoire endommagées, y compris de la perte de données.

#### Verrouillage et déblocage de l'appareil

Appuyez sur le **bouton Alimentation/Verrouillage** pour éteindre l'écran et placer l'appareil en mode Verrouillage. L'appareil se verrouille automatiquement s'il n'est pas utilisé pendant une période spécifiée. Cela permet de prévenir les pressions accidentelles et d'économiser la batterie.

Pour déverrouiller l'appareil, appuyez sur le **bouton Alimentation/Verrouillage** et faites glisser l'écran dans n'importe quelle direction.

REMARQUE : vous pouvez aussi appuyer deux fois sur l'écran pour le déverrouiller plutôt qu'utiliser le bouton Alimentation/Verrouillage.

#### Changement de la méthode de verrouillage de l'écran

Vous pouvez changer la manière de verrouiller l'écran pour éviter que d'autres utilisateurs accèdent à vos informations personnelles.

1 Appuyez sur O> i=> i=> i=> onglet Écran > Écran de verrouillage > Choisir l'écran de verrouillage.

2 Sélectionnez le verrouillage de l'écran que vous désirez parmi Aucun, Glisser, Knock Code, Schéma, Code PIN et Mot de passe.

**REMARQUE :** vous devez d'abord créer un compte Google avant de définir un schéma de déverrouillage. Vous devez également vous souvenir du code PIN de secours que vous avez saisi lors de la configuration du verrouillage par schéma.

Attention ! Si vous n'avez pas créé de compte Google sur le téléphone ou si vous avez oublié votre code PIN, votre mot de passe et le code PIN de secours, vous devez effectuer une réinitialisation matérielle. Dans ce cas, toutes les applications et données utilisateur seront supprimées. Veillez à sauvegarder vos données importantes avant d'effectuer une réinitialisation matérielle.

#### ASTUCE ! Verrou Smart

Vous pouvez utiliser le Verrou Smart pour faciliter le déblocage de votre téléphone. Il est possible de le configurer pour qu'il garde votre téléphone déverrouillé lorsqu'un périphérique Bluetooth sécurisé y est connecté, lorsque vous vous trouvez dans un lieu familier comme votre domicile ou votre lieu de travail, ou lorsqu'il reconnaît votre visage.

#### Paramétrage du Verrou Smart

- 1 Appuyez sur  $\bigcirc > \textcircled{\baselinetwidth} > \textcircled{\baselinetwidth} > \underbrace{\baselinetwidth} > \underbrace{\baselinetwidth} > \underbrace{\baselin$
- 2 Appuyez sur l'onglet Écran > Écran de verrouillage > Verrou Smart.
- 3 Avant d'ajouter des périphériques sécurisés, des lieux sécurisés ou un visage familier, vous devez configurer un verrouillage de l'écran (schéma, code PIN ou mot de passe).

#### Conseils d'utilisation de l'écran tactile

Voici quelques astuces pour vous familiariser avec votre téléphone.

- Appuyer sur : un simple appui avec le doigt permet de sélectionner des éléments, des liens, des raccourcis et des lettres sur le clavier visuel.
- Maintenir le doigt enfoncé : maintenez le doigt enfoncé sur un élément de l'écran sans le relever jusqu'à ce qu'une action se produise.
- Faire glisser (glisser-déplacer) : maintenez le doigt sur un élément pendant quelques instants, puis, sans relever le doigt, déplacez-le sur l'écran jusqu'à la position voulue. Vous pouvez faire glisser des éléments sur l'écran d'accueil pour les repositionner.
- Faire glisser le doigt : passez rapidement le doigt sur la surface de l'écran sans le relever après le premier contact (de manière à ne pas déplacer un élément par glisser-déplacer).
- Appuyer deux fois : appuyez deux fois pour effectuer un zoom sur une page Web
   ou sur une carte.
- Rapprocher/écarter 2 doigts pour zoomer : utilisez l'index et le pouce avec un mouvement de pincement ou d'écartement pour agrandir ou réduire l'élément affiché lorsque vous utilisez le navigateur ou des cartes, ou lorsque vous regardez des images.
- Pivoter l'écran : dans de nombreux menus et applications, l'orientation de l'écran s'ajuste selon l'orientation physique de l'appareil.

#### REMARQUE :

- N'exercez pas une pression trop forte sur l'écran tactile ; celui-ci est suffisamment sensible pour détecter une pression légère et sûre.
- Utilisez le bout du doigt pour appuyer sur l'option voulue. Veillez à ne pas appuyer sur d'autres touches.

### Écran d'accueil

L'écran d'accueil est le point de départ de nombreuses applications et fonctions. Vous pouvez y ajouter des éléments comme des raccourcis d'applications et des widgets Google afin d'accéder rapidement aux informations et aux applications. Il s'agit de la page par défaut, accessible à partir de n'importe quel menu en appuyant sur **O**.

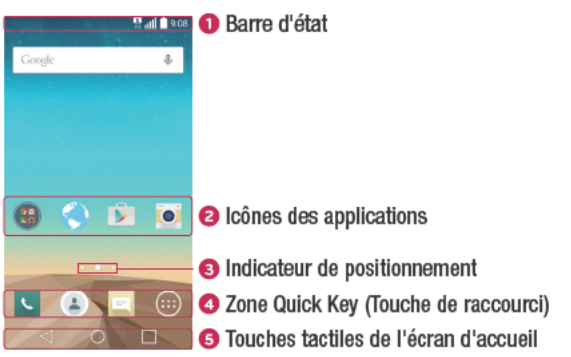

- Donne des informations sur l'état du téléphone, y compris l'heure, l'intensité du signal, l'état de la batterie et les icônes de notification.
- 2 Appuyez sur une icône (application, dossier, etc.) pour l'ouvrir et l'utiliser.
- Indique la page de l'écran d'accueil sur laquelle vous vous trouvez actuellement.
- O Permet d'accéder à la fonction d'une simple pression depuis n'importe quelle page de l'écran d'accueil.

| 5 | Touche<br>Précédent                | Permet de revenir à l'écran précédent. Ferme également<br>les éléments contextuels tels que les menus, les boîtes de<br>dialogue et le clavier à l'écran. |
|---|------------------------------------|----------------------------------------------------------------------------------------------------|
|   | O Touche<br>Accueil                | Permet de revenir à l'écran d'accueil à partir de n'importe<br>quel écran.                                                                                |
|   | Touche<br>Applications<br>récentes | Permet d'afficher les applications récemment utilisées.<br>Lorsque vous maintenez le doigt enfoncé dessus, un menu<br>d'options disponibles s'ouvre.      |

#### Écran d'accueil étendu

Le système d'exploitation fournit plusieurs pages d'écran d'accueil pour que vous ayez plus de place pour ajouter des icônes, des widgets, etc.

 Faites glisser votre doigt vers la droite ou la gauche pour parcourir l'écran d'accueil et accéder à d'autres pages.

#### Personnalisation de l'écran d'accueil

Vous pouvez personnaliser l'écran d'accueil en y ajoutant des applications, des widgets, et en changeant de fond d'écran.

#### Ajout d'éléments à l'écran d'accueil

- 1 Appuyez de façon prolongée sur la partie vierge de l'écran d'accueil.
- 2 Dans le menu Mode d'ajout, sélectionnez l'élément à ajouter. L'élément ajouté apparaît alors sur l'écran d'accueil.
- 3 Faites glisser chaque élément à l'endroit voulu, puis relevez le doigt.

ASTUCE ! Pour ajouter une icône d'application à l'écran d'accueil à partir de l'écran des applications, maintenez le doigt enfoncé sur l'application que vous souhaitez ajouter.

#### Suppression d'un élément de l'écran d'accueil

 Depuis l'écran d'accueil, maintenez le doigt enfoncé sur l'icône que vous souhaitez supprimer, puis faites-la glisser jusqu'à —.

#### Ajout d'une application à la zone de raccourci

 À partir de l'écran des applications ou de l'écran d'accueil, maintenez le doigt enfoncé sur l'icône d'une application et faites-la glisser dans la zone de raccourci. Ensuite, relâchez-la à l'emplacement souhaité.

#### Suppression d'une application de la zone de raccourci

REMARQUE : la touche Applications 
en peut pas être supprimée.

#### Personnalisation des icônes des applications sur l'écran d'accueil

- 1 Maintenez le doigt enfoncé sur l'icône d'application jusqu'à ce que vous puissiez la déplacer, puis relâchez-la. L'icône de modification apparaît dans le coin supérieur droit de l'application.
- 2 Appuyez à nouveau sur l'icône, puis sélectionnez le modèle et la taille d'icône de votre choix.
- 3 Appuyez sur OK pour enregistrer les modifications.

#### Retour à une application récemment utilisée

- 1 Appuyez sur 🔲. Les aperçus des applications récemment utilisées s'affichent.
- 2 Appuyez sur l'aperçu d'une application pour ouvrir l'application correspondante. Ou appuyez sur < pour revenir à l'écran précédent.</p>

#### Volet Notifications

Les notifications vous préviennent de la réception de nouveaux messages, des événements de calendrier, des alarmes, ainsi que des événements en cours (par exemple, lorsque vous êtes au téléphone).

Lorsqu'une notification arrive, une icône s'affiche en haut de l'écran. Les icônes des notifications en attente s'affichent à gauche et les icônes du système, telles que le Wi-Fi et le niveau de charge de la batterie, s'affichent à droite.

**REMARQUE** : Les options disponibles peuvent varier selon les régions ou les opérateurs.

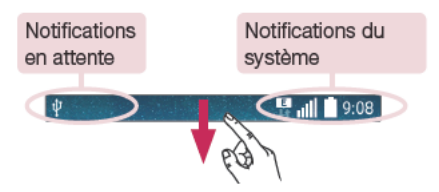

#### Ouvrir le volet Notifications

Faites glisser votre doigt vers le bas à partir de la barre d'état pour ouvrir le volet Notifications. Pour fermer le volet Notifications, faites glisser l'écran vers le haut ou appuyez sur ⊲.

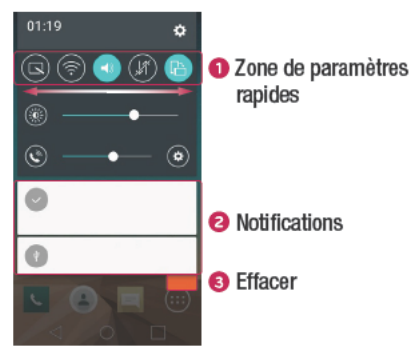

- Appuyez sur chaque touche de paramètre rapide pour l'activer / le désactiver. Maintenez le doigt enfoncé sur la touche de votre choix pour accéder directement au menu Paramètres de la fonction. Pour afficher davantage de touches de commutation, faites glissez votre doigt vers la droite ou la gauche. Appuyez sur supprimer, ajouter ou réorganiser les touches de paramètres rapides.
- 2 Les notifications courantes s'affichent avec une brève description. Appuyez sur une notification pour l'afficher.
- Our effacer toutes les notifications.

#### Icônes dans la barre d'état

Les icônes apparaissent dans la barre d'état en haut de l'écran pour indiquer des appels manqués, des nouveaux messages, des événements du calendrier, l'état du périphérique et bien plus.

Votre écran d'accueil

#### 

Les icônes affichées en haut de l'écran fournissent des informations relatives à l'état de l'appareil. Les icônes répertoriées dans le tableau ci-dessous sont les plus courantes.

| lcône | Description                         | lcône     | Description                                           |
|-------|-------------------------------------|-----------|-------------------------------------------------------|
| Eo    | Aucune carte SIM insérée            | ►         | Chanson en cours de lecture                           |
|       | Aucun signal réseau<br>disponible   | $\otimes$ | Sonnerie désactivée                                   |
|       | Mode Avion activé                   | Ľ.        | Mode Vibreur activé                                   |
| (tı-  | Connecté à un réseau Wi-Fi          |           | Batterie chargée                                      |
| Q     | Casque avec fil connecté            | ۶         | Batterie en charge                                    |
| S.    | Appel en cours                      | Ŷ         | Le téléphone est connecté à<br>un PC via un câble USB |
| ×     | Appel manqué                        | Ŀ         | Téléchargement des données<br>en cours                |
| 8     | Bluetooth activé                    | Ŧ         | Chargement des données en<br>cours                    |
| A     | Avertissement système               | <b>Ŷ</b>  | GPS activé                                            |
| ☺     | Alarme activée                      | C         | Données en cours de<br>synchronisation                |
| മ     | Nouvelle boîte vocale<br>disponible |           | Choisir la méthode de saisie                          |
|       | Nouveau SMS ou MMS<br>disponible    | (i9       | Le point d'accès Wi-Fi est<br>activé                  |
|       | NFC activé                          |           |                                                       |
## **Clavier visuel**

Vous pouvez saisir votre texte à l'aide du clavier visuel. Le clavier apparaît sur l'écran lorsque vous appuyez sur un champ de saisie de texte.

### Utilisation du clavier et saisie de texte

Appuyez une fois pour que la lettre suivante s'inscrive en majuscule. Appuyez deux fois pour ne saisir que des majuscules.

Appuyez pour accéder aux paramètres du clavier. Maintenez le doigt enfoncé pour effectuer une saisie vocale ou accéder au presse-papier.

Appuyez sur cette touche pour saisir un espace.

Appuyez pour créer une ligne.

Appuyez sur cette touche pour supprimer le caractère précédent.

### Saisie des lettres accentuées

Lorsque vous sélectionnez Français ou Espagnol comme langue de saisie de texte, vous pouvez saisir les caractères spéciaux français ou espagnols (par exemple, « à »). Par exemple, pour insérer le caractère « à », maintenez le doigt enfoncé sur la touche « a » jusqu'à ce que la touche de zoom avant grandisse et affiche les caractères des autres langues. Sélectionnez ensuite le caractère spécial souhaité.

# Fonction Gesture Shot

La fonction Gesture Shot permet de prendre une photo avec une seule main en utilisant l'appareil photo orienté vers l'avant.

### Pour prendre une photo

Il existe deux façons d'utiliser la fonction Gesture Shot.

 Levez la main avec la paume ouverte jusqu'à ce que l'appareil photo la détecte et qu'un cadre apparaisse à l'écran. Fermez ensuite le poing pour lancer le minuteur. Vous avez ainsi le temps de vous préparer.

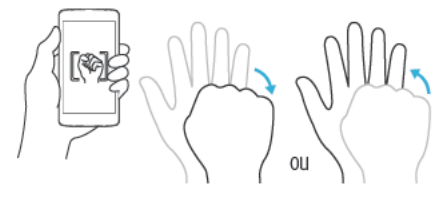

## Allumer l'écran

La fonction KnockON vous permet de toucher deux fois l'écran pour l'activer ou le désactiver facilement.

### Pour allumer l'écran

- 1 Appuyez deux fois sur le centre de l'écran de verrouillage pour l'activer.
- 2 Déverrouillez l'écran ou accédez à un raccourci ou widget disponible.

### Pour éteindre l'écran

- 1 Appuyez deux fois sur un emplacement vide de l'écran d'accueil ou de la barre d'état.
- 2 L'écran s'éteint.

**REMARQUE :** appuyez au centre de l'écran. Si vous appuyez en bas ou en haut, il se peut que le taux de reconnaissance diminue.

# Fonction Knock Code

La fonction Knock Code vous permet de créer votre propre code de déverrouillage en utilisant une combinaison de pressions sur l'écran. Vous pouvez accéder directement à l'écran d'accueil lorsque l'écran est éteint en saisissant la même séquence sur l'écran.

### REMARQUE :

- Si vous saisissez six fois une séquence Knock Code erronée, vous êtes automatiquement redirigé vers la page de connexion/le code PIN de secours de votre compte Google.
- Utilisez de préférence le bout du doigt plutôt que l'ongle pour activer ou désactiver l'écran.
- Si la fonction Knock Code n'est pas activée, vous pouvez l'activer en appuyant sur l'écran.
- $\begin{array}{l} \mbox{Appuyez sur } O > \textcircled{0} > \textcircled{0} > \mbox{onglet } \acute{E}cran \ \mbox{errouillage} > \mbox{Choisir l'écran de verrouillage} > \mbox{Knock Code}. \end{array}$
- 2 Pour définir votre Knock Code, appuyez sur les carrés selon le schéma que vous souhaitez. Votre Knock Code peut se composer de 3 à 8 pressions.

### Déverrouillage de l'écran à l'aide du Knock Code

Vous pouvez déverrouiller l'écran en saisissant le motif Knock Code que vous avez déjà défini.

# QuickMemo+

La fonction QuickMemo+ vous permet de créer des mémos et de réaliser des captures d'écran.

Vous pouvez utiliser QuickMemo+ pour créer facilement et efficacement des mémos lors d'un appel, avec une image enregistrée ou sur l'écran actuel du téléphone.

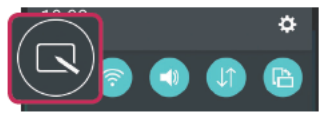

2 Créez un mémo à l'aide des options suivantes :

| €        | Appuyez pour annuler la dernière action.                                           |
|----------|------------------------------------------------------------------------------------|
| <b>~</b> | Appuyez pour rétablir le dernier changement annulé.                                |
| Т        | Appuyez pour insérer du texte dans votre mémo.                                     |
| ×        | Appuyez pour sélectionner le type et la couleur du stylo.                          |
| <b></b>  | Appuyez pour utiliser la gomme afin d'effacer les marques de stylo sur le<br>mémo. |
|          | Appuyez pour enregistrer le mémo que vous avez créé.                               |
|          | Appuyez pour afficher ou masquer la barre d'outils.                                |

REMARQUE : appuyez sur l'écran tactile du bout du doigt pour utiliser la fonction QuickMemo+. N'utilisez pas vos ongles pour appuyer sur l'écran.

3 Appuyez sur enregistrer le mémo en cours dans QuickMemo+ ou dans la Galerie.

### Supprimer des QuickMemos :

Appuyez sur <./li>

### Afficher les mémos enregistrés

Appuyez sur  $\bigcirc > \textcircled{\otimes} > \fbox{\otimes}$  et sélectionnez l'album **QuickMemo+** ou appuyez sur  $\swarrow$  et sélectionnez le mémo souhaité.

# Configuration d'un compte Google

La première fois que vous ouvrez l'application Google sur votre téléphone, vous devez vous connecter à l'aide de votre compte Google existant. Si vous n'avez pas de compte Google, un message vous invite à en créer un.

## Création de votre compte Google

- 1 Appuyez sur  $O > \bigoplus$ .
- 2 Appuyez sur 😨 > onglet Général > Comptes et synchronisation > Ajouter compte > Google > Créer un nouveau compte.
- 3 Entrez votre prénom et votre nom de famille, puis appuyez sur Suiv.
- 4 Saisissez un nom d'utilisateur et appuyez sur **Suiv**. Votre téléphone communique avec les serveurs Google et vérifie que le nom d'utilisateur est disponible.
- 5 Saisissez votre mot de passe et appuyez sur Suiv.
- 6 Suivez les instructions et saisissez les informations requises et facultatives concernant le compte. Patientez pendant la création de votre compte par le serveur.

# Connexion à votre compte Google

- 1 Appuyez sur  $O > \bigoplus$ .
- 2 Appuyez sur ③ > onglet Général > Comptes et synchronisation > Ajouter compte > Google.
- 3 Saisissez votre adresse e-mail et appuyez sur Suiv.
- 4 Lorsque la connexion est établie, elle permet d'utiliser Gmail et de bénéficier des services Google sur votre téléphone.
- 5 Une fois votre compte Google configuré, votre téléphone se synchronise automatiquement avec votre compte Google sur le Web (si une connexion de données est disponible).

Lorsque la connexion est établie, votre téléphone se synchronise avec vos services Google, tels que Gmail, Contacts et Google Agenda. Vous pouvez également utiliser Maps, télécharger des applications de Play Store, sauvegarder vos paramètres sur les serveurs Google et profiter des autres services de Google sur votre téléphone.

### IMPORTANT

- Certaines applications telles que le Calendrier ne fonctionnent qu'avec le premier compte Google que vous avez ajouté. Si vous prévoyez d'utiliser plus d'un compte Google sur votre téléphone, assurez-vous de bien vous connecter avec le compte que vous avez choisi. Lors de la connexion, vos contacts, vos messages Gmail, vos événements de calendrier et d'autres informations liées à ces applications ou services Web sont synchronisés avec votre téléphone. Si vous ne vous connectez pas à un compte Google lors de la configuration du téléphone, vous devrez vous connecter ou créer un compte Google lorsque vous utiliserez pour la première fois une application nécessitant un compte Google (Gmail ou Play Store, par exemple).
- Si vous disposez d'un compte professionnel lié à votre entreprise ou à une organisation, contactez le service informatique concerné pour connaître les dispositions à prendre pour se connecter.

# Wi-Fi

Vous pouvez accéder à Internet en haut débit lorsque vous vous trouvez dans la zone de couverture d'un point d'accès sans fil.

### Connexion aux réseaux Wi-Fi

- 2 Appuyez sur pour activer le Wi-Fi et commencer la recherche des réseaux Wi-Fi disponibles.
- 3 Appuyez sur un réseau pour établir la connexion à ce réseau.
  - Si le réseau est sécurisé avec une icône de verrouillage, vous devez saisir un code (phrase d'accès) ou un mot de passe.
- 4 Dans la barre d'état, différentes icônes indiquent l'état du réseau Wi-Fi.

**REMARQUE :** si vous êtes en dehors de la zone Wi-Fi ou si vous avez réglé Wi-Fi sur Désactivé, l'appareil peut se connecter automatiquement à Internet à l'aide des données mobiles, ce qui peut entraîner des frais.

ASTUCE ! Pour déterminer l'adresse MAC Appuyez sur O > 0 > 0 > 0 > onglet Réseaux > Wi-Fi > 1 > Paramètres Wi-Fi avancés > Adresse MAC.

### Bluetooth

Bluetooth est une technologie de communications de courte portée qui vous permet de vous connecter sans fil à un certain nombre d'appareils Bluetooth, tels que les kits piéton et les kits mains libres en voiture, les appareils mobiles, les ordinateurs, les imprimantes et les appareils sans fil compatibles Bluetooth.

#### **REMARQUE :**

- LG décline toute responsabilité en cas de perte, d'interception ou de mauvaise utilisation de données envoyées ou reçues via la fonctionnalité Bluetooth.
- Veillez à ce que les appareils avec lesquels vous échangez des données ou dont vous recevez des données soient de confiance et parfaitement sécurisés.
- Si des obstacles se trouvent entre les périphériques, la distance d'utilisation pourrait être réduite.
- Certains appareils, notamment ceux non testés ou approuvés par Bluetooth SIG, peuvent être incompatibles avec votre téléphone.

### Appairage de votre téléphone avec un autre appareil Bluetooth

- 1 Appuyez sur  $\bigcirc > \textcircled{0} > \textcircled{0} > \textcircled{0}$  > onglet **Réseaux** > **Bluetooth**.
- 2 Appuyez sur on pour activer le Bluetooth.
- 3 Appuyez sur **Recherche d'appareils** pour trouver les appareils visibles à portée.
- 4 Sélectionnez l'appareil que vous souhaitez coupler dans la liste. Une fois l'appairage réussi, votre téléphone se connecte à l'autre appareil.

**REMARQUE :** l'appairage de deux appareils Bluetooth ne doit se faire qu'une seule fois. Une fois qu'un appairage a été effectué, les appareils se reconnaissent systématiquement et continuent de s'échanger des informations. ASTUCE ! Consultez la documentation accompagnant l'appareil Bluetooth pour obtenir des informations sur le mode d'appairage et le code d'accès (en général, 0 0 0 0 – quatre zéros).

### Envoi de données via Bluetooth

- 1 Sélectionnez un fichier ou un élément tel qu'un contact ou un fichier multimédia.
- 2 Sélectionnez l'option d'envoi de données par Bluetooth.
- 3 Recherchez un périphérique compatible Bluetooth et procédez à un jumelage.
  - En raison des différentes spécifications et fonctionnalités des appareils Bluetooth, l'affichage et les opérations peuvent être différents. Des fonctions telles que le transfert ou l'échange, par exemple, peuvent ne pas être disponibles avec certains appareils Bluetooth.

### Réception de données via Bluetooth

- 1 Appuyez sur  $O > \bigoplus > \bigoplus >$ onglet **Réseaux** > **Bluetooth**.
- 2 Appuyez sur op pour activer le Bluetooth.
- 3 Vous recevrez une demande d'appairage de l'appareil dont provient l'envoi. Veillez à bien sélectionner **OK**.

### Wi-Fi direct

Wi-Fi Direct fournit une connexion directe entre les appareils compatibles Wi-Fi sans nécessiter de point d'accès.

### Activation de Wi-Fi Direct

- 1 Appuyez sur  $O > \bigoplus > \bigotimes >$  onglet **Réseaux** > **Wi-Fi**.
- 2 Appuyez sur > Paramètres Wi-Fi avancés > Wi-Fi Direct.

**REMARQUE :** lorsque vous êtes dans ce menu, votre téléphone est visible par d'autres appareils Wi-Fi Direct visibles à proximité.

## Transfert de données entre un PC et l'appareil

Vous pouvez copier ou déplacer des données entre un PC et l'appareil.

### Transfert de données

- 1 Connectez votre téléphone à votre PC à l'aide du câble USB fourni avec le téléphone.
- 2 Ouvrez le volet Notifications, appuyez sur le type de connexion actuel et sélectionnez Appareil média (MTP).
- 3 Une fenêtre contextuelle s'affiche sur votre PC, vous permettant de transférer les données de votre choix.

#### **REMARQUE** :

- Le pilote LG Android Platform Driver doit être installé sur votre PC pour ce dernier soit en mesure de détecter le téléphone.
- Vérifiez la configuration nécessaire pour l'utilisation d'un appareil média (MTP).

| Éléments                          | Condition requise                                        |
|-----------------------------------|----------------------------------------------------------|
| Système d'exploitation            | Microsoft Windows XP SP3, Vista ou version<br>ultérieure |
| Version de Window Media<br>Player | Windows Media Player 10 ou version ultérieure            |

# Appels

# Émission d'un appel

- Appuyez sur S pour ouvrir le clavier de numérotation.
- Entrez le numéro sur le clavier de numérotation. Pour supprimer un chiffre, appuyez sur .
- 3 Après avoir saisi le numéro souhaité, appuyez sur sur pour passer l'appel.
- 4 Pour mettre fin à l'appel, appuyez sur 🦰.

ASTUCE ! Pour saisir le signe « + » au début d'un numéro international, appuyez de façon prolongée sur [0+].

## Appel des contacts

- Appuyez sur 
   pour ouvrir votre liste de contacts.
- 2 Parcourez la liste de contacts. Vous pouvez également saisir le nom du contact dans le champ de recherche ou faire défiler les lettres de l'alphabet sur le bord droit de l'écran.
- 3 Dans la liste qui s'affiche, appuyez sur le contact voulu.

# Réponse à un appel et rejet d'un appel

- Glissez 🕓 dans n'importe quelle direction pour répondre à l'appel entrant.
- Glissez 
   dans n'importe quelle direction pour rejeter un appel entrant.

REMARQUE : appuyez sur Refuser avec un message ou faites-le glisser si vous voulez envoyer un message à l'appelant.

# Émettre un second appel

- Pendant votre premier appel, appuyez sur la touche > Ajouter et entrez le numéro.
- 2 Appuyez sur 💽 pour passer l'appel.
- 3 Les deux appels s'affichent sur l'écran d'appel. L'appel initial est verrouillé et mis en attente.
- 4 Appuyez sur le numéro qui s'affiche pour basculer entre les appels. Ou appuyez sur pour effectuer une conférence téléphonique.
- 5 Pour mettre fin à tous les appels, appuyez sur 🦰.

Remarque : Vous serez facturé pour chaque appel émis.

# Affichage des journaux d'appel

Dans l'écran d'accueil, appuyez sur sélectionnez Journal des appels. Une liste de tous les appels émis, reçus et manqués est affichée.

### ASTUCE !

- Pour afficher les détails de chaque appel (date, heure et durée), appuyez sur la ligne correspondante.
- Appuyez sur puis sur Supprimer tout pour supprimer tous les éléments enregistrés.

# Paramètres d'appel

Vous pouvez configurer les paramètres d'appel, comme le renvoi d'appel et d'autres fonctionnalités particulières proposées par votre opérateur.

- 1 Dans l'écran d'accueil, appuyez sur 🔽 pour ouvrir le clavier de numérotation.
- 2 Appuyez sur pour afficher les options disponibles.
- 3 Appuyez sur Paramètres d'appel et configurez les options souhaitées.

Appels

# Contacts

Vous avez la possibilité d'ajouter des contacts sur votre téléphone et de les synchroniser avec ceux de votre compte Google ou d'autres comptes prenant en charge la synchronisation des contacts.

### Recherche d'un contact

- 1 Appuyez sur (a) pour ouvrir votre liste de contacts.
- 2 Appuyez sur Rechercher un contact et saisissez le nom du contact à l'aide du clavier.

### Ajout d'un nouveau contact

- Appuyez sur < et saisissez le numéro du nouveau contact. Appuyez sur le champ Nouveau contact ou 
   > Ajouter aux contacts > Nouveau contact.
- 2 Pour ajouter une image au nouveau contact, touchez la zone de l'image. Choisissez entre **Prendre une photo** et **Sélectionner à partir de la Galerie**.
- 3 Saisissez les informations de votre choix pour le contact.
- 4 Appuyez sur Enregistrer.

## Contacts préférés

Permet de classer dans les favoris les contacts que vous appelez fréquemment.

### Ajout d'un contact à vos favoris

- 1 Appuyez sur (a) pour ouvrir votre liste de contacts.
- 2 Appuyez sur un contact pour afficher les informations le concernant.
- 3 Appuyez sur l'étoile en haut à droite de l'écran. L'étoile devient jaune.

### Suppression d'un contact de votre liste de favoris

- 1 Appuyez sur ( ) pour ouvrir votre liste de contacts.
- 3 Appuyez sur l'étoile jaune en haut à droite de l'écran. L'étoile devient foncée et le contact est supprimé de vos favoris.

# Création d'un groupe

- 1 Appuyez sur (a) pour ouvrir votre liste de contacts.
- 2 Appuyez sur Groupes > > Nouveau groupe.
- 3 Saisissez un nom pour ce nouveau groupe. Vous pouvez aussi attribuer une sonnerie distincte au nouveau groupe créé.
- 4 Appuyez sur Ajouter des membres pour ajouter des contacts au groupe.
- 5 Pour sauvegarder le groupe, appuyez sur **Enregistrer**.

**REMARQUE**: la suppression d'un groupe n'entraîne pas la suppression des contacts qui lui sont affectés. Ces derniers seront conservés dans votre répertoire.

# Messagerie

Votre téléphone réunit les fonctions SMS et MMS dans un menu intuitif et convivial.

### Envoi d'un message

- Appuyez sur a dans l'écran d'accueil puis sur refer un nouveau message.
- 2 Saisissez le nom ou le numéro d'appel du contact dans le champ À. Au fur et à mesure que vous saisissez le nom du contact, les contacts correspondants s'affichent. Vous pouvez appuyer sur un destinataire suggéré et ajouter plusieurs contacts.

**REMARQUE :** vous serez peut-être facturé pour chaque message SMS envoyé. Veuillez contacter votre fournisseur de services.

- 3 Appuyez sur le champ de texte pour commencer la saisie du message.
- 4 Appuyez sur i pour ouvrir le menu d'options. Choisissez l'une des options disponibles.

ASTUCE ! Vous pouvez appuyer sur Ø pour joindre un fichier à votre message.

5 Appuyez sur Envoyer pour envoyer votre message.

### ASTUCE !

- La limite de 160 caractères peut varier d'un pays à l'autre, selon la méthode de codage du SMS et la langue utilisée.
- Si une image, une vidéo ou un fichier audio est ajouté à un message SMS, celui-ci est automatiquement converti en message MMS et il vous est facturé en conséquence.

**REMARQUE :** Lorsque vous recevez un SMS pendant une communication, une sonnerie vous en avertit.

### Affichage conversation

Les messages échangés avec une autre personne sont affichés dans l'ordre chronologique. Vous avez ainsi facilement accès à l'historique de vos conversations.

### Modification des paramètres de messagerie

Les paramètres de messagerie du téléphone sont prédéfinis de manière à vous permettre d'envoyer des messages immédiatement. Vous pouvez toutefois modifier les paramètres en fonction de vos préférences.

• Appuyez sur 📃 de l'écran d'accueil, puis sur 🚦 > Paramètres.

# E-mail

Vous pouvez vous servir de l'application E-mail pour lire des e-mails provenant de services de messagerie autres que Gmail. L'application E-mail prend en charge les types de comptes suivants : POP3, IMAP et Microsoft Exchange (pour les utilisateurs en entreprise).

### Gestion de comptes de messagerie

#### Ouverture de l'application E-mail

Appuyez sur  $\bigcirc > \bigcirc > \bigcirc$ .

La première fois que vous ouvrez l'application E-mail, un assistant de configuration s'affiche pour vous aider à ajouter un compte de messagerie.

### Ajout d'un autre compte

• Appuyez sur  $O > \bigoplus > \bowtie > \blacksquare > Paramètres > + Ajouter compte.$ 

#### Modification des paramètres généraux d'un e-mail

• Appuyez sur  $O > \bigoplus > \bigcirc > \Rightarrow$  Paramètres > Paramètres généraux.

#### Suppression d'un compte

 Appuyez sur O > ⊕ > ⊕ > ≥ > Paramètres > ≥ > Supprimer le compte > sélectionnez le compte à supprimer > Supprimer > Oui.

### Utilisation des dossiers de comptes

Appuyez sur O > (0) > (0) >

## Composition et envoi d'un e-mail

- 1 Dans l'application 阃, appuyez sur ビ pour créer un nouvel e-mail.
- 2 Saisissez l'adresse du destinataire du message. Au fur et à mesure que vous saisissez l'adresse, les adresses correspondantes figurant dans vos contacts vous sont proposées. Si vous ajoutez plusieurs adresses, séparez-les par des pointsvirgules.
- 3 Appuyez sur le champ Cc/Cci pour pouvoir envoyer une copie carbone ou une copie carbone invisible à d'autres contacts/adresses e-mail.
- 4 Appuyez sur le champ de texte et saisissez votre message.
- **5** Appuyez sur *P* pour joindre un fichier au message.
- 6 Appuyez sur  $\gg$  pour envoyer le message.

# Photo et vidéo

## Options de l'appareil photo sur le viseur

Pour ouvrir l'application Appareil photo, appuyez sur  $O > \square > \square$ .

Vous pouvez utiliser la fonction Appareil photo ou Caméra pour prendre et partager des photos et des vidéos.

**REMARQUE :** nettoyez le cache d'objectif à l'aide d'un chiffon microfibre avant de prendre des photos. S'il y a des traces de doigt sur le cache, les images peuvent être floues avec un effet « halo ».

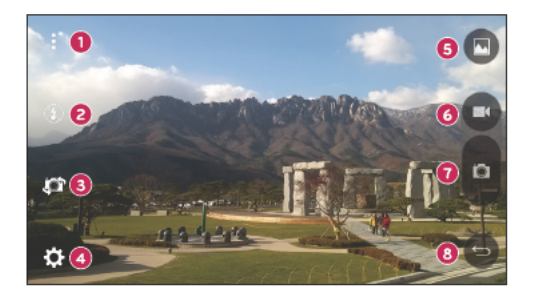

- Options Masquer/Afficher : permet de masquer/d'afficher les options de l'appareil photo sur le viseur.
- 2 Flash : vous permet de gérer le flash de l'appareil photo.
- Echanger appareil photo : permet de basculer entre l'objectif arrière et l'objectif avant de l'appareil photo.
- Paramètres : appuyez sur cette icône pour ouvrir le menu des paramètres de l'appareil photo.

- 5 Galerie : permet d'afficher la dernière photo prise ou vidéo réalisée.
- 6 Enregistrer : appuyez sur cette icône pour commencer l'enregistrement.
- Capturer : appuyez sur cette icône pour prendre une photo.
- 8 Touche Retour : appuyez pour quitter l'appareil photo.

### Utilisation des paramètres avancés

Dans le viseur de l'appareil photo, appuyez sur 🔅 pour afficher les options avancées. Appuyez sur chaque icône pour régler les paramètres suivants de l'appareil photo.

| Permet de définir la taille de votre image et de votre vidéo.                                                                                                    |
|----------------------------------------------------------------------------------------------------|
| Permet de déclencher la prise de photos par commande vocale. Lorsque cette option est activée, pour prendre une photo, il vous suffit de dire « Cheese », « Smile » ou « LG », etc. |
| Permet de régler le minuteur de votre appareil photo. Cette option est<br>pratique si vous voulez apparaître sur la photo ou dans la vidéo.                                         |
| Permet de réaliser des images encore plus belles et d'enregistrer des vidéos<br>de meilleure qualité en affichant un quadrillage pour faciliter le cadrage.                         |
| Indique comment utiliser une fonction. Cette icône vous fournira un guide<br>d'aide.                                                                                                |
|                                                                                                    |

**REMARQUE** : le son prise photo n'est pas disponible lorsque le mode vibreur ou le mode silencieux est activé.

### Prendre une photo

- 1 Appuyez sur  $O > \bigoplus > \boxed{\odot}$ .
- 2 Cadrez votre sujet pour qu'il apparaisse à l'écran.
- 3 Un carré apparaît autour du sujet pour indiquer que l'appareil a fait la mise au point.
- 4 Appuyez sur o pour prendre une photo. Votre photo est automatiquement enregistrée dans la Galerie.

# Une fois la photo prise

Appuyez sur l'image miniature sur l'écran pour afficher la dernière photo prise.

| <u></u> | Appuyez pour modifier la photo.                                                                          |
|---------|----------------------------------------------------------------------------------------------------|
| 0       | Permet de prendre immédiatement une autre photo.                                                         |
| \$      | Permet d'envoyer votre photo à d'autres personnes ou de la partager via les réseaux sociaux disponibles. |
| Ĵ       | Permet de supprimer la photo.                                                                            |
| :       | Permet d'accéder à des options supplémentaires.                                                          |
| $\star$ | Permet d'ajouter la photo à vos favoris.                                                                 |

### Enregistrement d'une vidéo

- 1 Appuyez sur  $\bigcirc > \bigcirc > \bigcirc$ .
- 2 Cadrez votre sujet pour qu'il apparaisse à l'écran.
- 3 Appuyez sur 🖸 pour lancer l'enregistrement de votre vidéo.
- 4 La durée de l'enregistrement s'affiche en haut de l'écran.

**REMARQUE**: Appuyez sur o pour prendre des photos pendant que vous enregistrez une vidéo.

5 Appuyez sur pour faire une pause dans l'enregistrement. Vous pouvez reprendre l'enregistrement en appuyant sur .

OU

Appuyez sur 💿 pour arrêter l'enregistrement. Votre vidéo est automatiquement enregistrée dans la Galerie.

## Après l'enregistrement d'une vidéo

Appuyez sur la vidéo miniature sur l'écran pour voir votre dernière vidéo enregistrée.

| 0  | Permet d'enregistrer une autre vidéo immédiatement.                                                                             |
|----|----------------------------------------------------------------------------------------------------|
| \$ | Permet d'ouvrir les options de partage disponibles (comme la messagerie<br>ou la fonction Bluetooth) pour effectuer un partage. |
| 1  | Permet de supprimer la vidéo.                                                                                                   |
| :  | Permet d'accéder à des options supplémentaires.                                                                                 |
| *  | Permet d'ajouter la vidéo à vos Favoris.                                                                                        |

### Autofocus multipoint

Lorsque vous prenez une photo, la fonction Autofocus multipoint (AF) est automatiquement activée et vous permet d'avoir une image plus nette.

# Galerie

L'application Galerie regroupe les images et les vidéos que vous avez enregistrées, y compris celles que vous avez prises avec l'application Appareil Photo et celles que vous avez téléchargées sur Internet ou à partir d'autres sources.

- 1 Appuyez sur  $O > \bigoplus > \overline{\mathbb{N}}$  pour afficher les images enregistrées.
- 2 Appuyez sur un album pour l'ouvrir et afficher son contenu. (Les images et vidéos contenues dans l'album s'affichent par ordre chronologique.)
- 3 Appuyez sur une image d'un album pour l'afficher.

### REMARQUE :

- En fonction du logiciel installé, certains formats de fichier peuvent ne pas être pris en charge.
- Certains fichiers peuvent ne pas être lus correctement à cause de leur codage.

### Affichage des photos

La Galerie affiche vos images dans des dossiers. Lorsqu'une application, comme Email, enregistre une image, le dossier des téléchargements est automatiquement créé pour y enregistrer l'image. De la même façon, prendre une capture d'écran crée automatiquement le dossier Captures d'écran.

Les images s'affichent par date de création. Sélectionnez une photo pour l'afficher en plein écran. Faites défiler l'écran vers la droite ou vers la gauche pour afficher la photo précédente ou suivante.

### Zoom avant et arrière

Utilisez une des méthodes suivantes pour effectuer un zoom avant sur une image :

- Appuyez deux fois n'importe où pour effectuer un zoom avant.
- Écartez deux doigts n'importe où sur l'image pour effectuer un zoom avant.
   Rapprochez les doigts ou appuyez deux fois sur l'image pour effectuer un zoom arrière.

### Options vidéo

- 1 Appuyez sur  $O > \bigoplus > \overline{m}$ .
- 2 Sélectionnez la vidéo que vous souhaitez regarder.

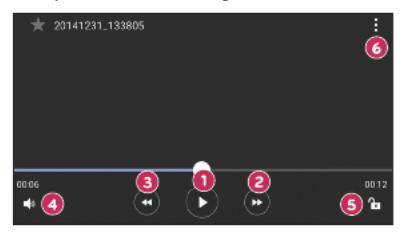

| 00/0    | Permet de suspendre/reprendre la lecture de la vidéo. |
|---------|-------------------------------------------------------|
| 2 🕒     | Permet une avance rapide de 10 secondes.              |
| 8       | Permet un retour rapide de 10 secondes.               |
| 4       | Permet de régler le volume de la vidéo.               |
| 6 🔓 / 🔒 | Permet de verrouiller/déverrouiller l'écran.          |
| 6       | Permet d'accéder à des options supplémentaires.       |

#### **REMARQUE** :

- Pendant la lecture d'une vidéo, faites glisser le côté droit l'écran vers le haut ou le bas pour régler le son.
- Pendant la lecture d'une vidéo, faites glisser le côté gauche de l'écran vers le haut ou le bas pour régler la luminosité.
- Pendant la lecture d'une vidéo, faites glisser votre doigt de gauche à droite (ou vice versa) pour faire une avance rapide ou revenir en arrière.

### Modification des photos

Lors de l'affichage d'une photo, appuyez sur 🖍.

### Suppression de photos et vidéos

Utilisez l'une des méthodes suivantes :

- Dans un dossier, appuyez sur 🝵, sélectionnez les photos/vidéos et appuyez sur Supprimer.
- Lors de l'affichage d'une photo, appuyez sur 
   <sup>\*</sup>.

### Définition d'un fond d'écran

Lors de l'affichage d'une photo, appuyez sur  $\frac{1}{2}$  > Configurer l'image comme pour définir l'image comme fond d'écran ou pour l'affecter à un contact.

#### **REMARQUE** :

- En fonction du logiciel installé, certains formats de fichier peuvent ne pas être pris en charge.
- Si la taille de fichier dépasse la mémoire disponible, une erreur risque de se produire à l'ouverture des fichiers.

# Multimédia

## Musique

Votre téléphone est équipé d'un lecteur audio qui permet d'écouter vos morceaux préférés.

### Lecture d'une chanson

- 1 Appuyez sur  $O > \square > \square$ .
- 2 Appuyez sur l'onglet Chansons.
- 3 Sélectionnez la chanson que vous souhaitez lire.
- 4 Les options suivantes vous sont proposées.

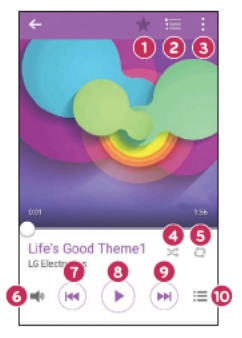

| 0 | $\star$ | Permet d'ajouter la chanson à vos favoris.    |
|---|---------|-----------------------------------------------|
| 0 | ŧ       | Permet d'afficher la liste d'écoute en cours. |

| 3  | 1           | Permet d'accéder à des options supplémentaires.                                                                                                    |
|----|-------------|----------------------------------------------------------------------------------------------------|
| 4  | $\times$    | Permet de lire la liste d'écoute en cours en mode aléatoire (les morceaux<br>sont joués dans un ordre aléatoire).                                                                                                    |
| 6  | Q           | Permet de basculer entre les options de lecture en boucle de toutes les<br>chansons, de répétition de la chanson actuelle ou de désactivation de la<br>lecture en boucle.                                                   |
| 6  | <b>=</b> (0 | Permet de régler le volume.                                                                                                    |
| 0  |             | Permet de revenir au début de la piste en cours de lecture ou de revenir<br>au morceau précédent de l'album, de la liste d'écoute ou de la liste de<br>lecture aléatoire. Appuyer et maintenir pour faire un retour rapide. |
| •  |             | Permet d'interrompre la lecture.                                                                                                    |
| 8  |             | Permet de reprendre la lecture.                                                                                                    |
| 9  |             | Permet de passer au morceau suivant de l'album, de la liste d'écoute<br>ou de la liste de lecture aléatoire. Maintenez le doigt enfoncé pour faire<br>avance rapide.                                                        |
| 10 | ≔           | Permet d'afficher la bibliothèque musicale.                                                                                                    |

#### REMARQUE :

- En fonction du logiciel installé, certains formats de fichier peuvent ne pas être pris en charge.
- Si la taille de fichier dépasse la mémoire disponible, une erreur risque de se produire à l'ouverture des fichiers.

**REMARQUE :** les droits d'auteur des fichiers audio peuvent être protégés par des traités internationaux, ainsi que par les législations nationales en vigueur en matière de droits d'auteur. Par conséquent, la copie ou la reproduction d'un contenu musical peut être soumise à l'obtention d'autorisations ou de licences particulières. Dans certains pays, la législation en vigueur interdit la copie à usage privé de tout contenu protégé par un copyright. Avant de télécharger ou de copier le fichier, veuillez prendre connaissance de la législation en vigueur du pays concerné au sujet de l'utilisation d'un tel contenu.

# Utilitaires

# Horloge

L'application Horloge vous donne accès aux alarmes, au minuteur, aux fuseaux horaires et au chronomètre. Pour accéder à ces fonctions, appuyez sur les onglets en haut de l'écran ou glissez le doigt horizontalement à travers l'écran.

Appuyez sur  $O > \bigoplus > \bigcirc$ .

### Alarmes

L'onglet Alarmes vous permet de définir des alarmes.

- 1 Ouvrez l'application (), puis sélectionnez l'onglet Alarme.
- 2 Appuyez sur + pour ajouter une nouvelle alarme.
- 3 Réglez les paramètres en fonction de vos besoins et appuyez sur Enregistrer.

**REMARQUE** : vous pouvez également appuyer sur une alarme existante pour la modifier.

### Minuteur

L'onglet Minuteur vous prévient par un signal sonore lorsque le délai défini s'est écoulé.

- 1 Ouvrez l'application (2), puis sélectionnez l'onglet Minuteur.
- 2 Réglez la durée de votre choix pour le minuteur.
- 3 Appuyez sur Démarrer pour lancer le minuteur.
- 4 Appuyez sur Arrêter pour arrêter le minuteur.

### Fuseaux horaires

L'onglet Fuseaux horaires vous permet de vérifier facilement l'heure actuelle dans d'autres villes du monde.

- 1 Ouvrez l'application (), puis sélectionnez l'onglet Fuseaux horaires.
- 2 Appuyez sur + et sélectionnez la ville de votre choix.

### Chronomètre

L'onglet Chronomètre vous permet d'utiliser votre téléphone comme un chronomètre.

- 1 Ouvrez l'application (), puis sélectionnez l'onglet Chronomètre.
- 2 Appuyez sur la touche Démarrer pour lancer le chronomètre.
  - · Appuyez sur la touche Tour pour enregistrer des temps par tour.
- 3 Appuyez sur le bouton Arrêter pour arrêter le chronomètre.

# Calculatrice

L'application Calculatrice vous permet d'effectuer des calculs à l'aide d'une calculatrice standard ou scientifique.

- 1 Appuyez sur  $O > \bigoplus > \bigotimes$ .
- 2 Saisissez les nombres à l'aide des touches numériques.
- 3 Pour les calculs simples, appuyez sur la fonction que vous souhaitez effectuer (+, -, x ou  $\div$ ), suivie de =.

REMARQUE : pour des calculs plus complexes, appuyez sur

# Calendrier

L'application Agenda vous permet de suivre les événements planifiés.

- 1 Appuyez sur  $\bigcirc > \textcircled{1} > \textcircled{1}$ .
- 2 Appuyez sur la date à laquelle vous souhaitez ajouter un événement. Ensuite, appuyez sur +.

### Enregistreur vocal

L'application Dictaphone enregistre des fichiers audio que vous pouvez utiliser de différentes façons.

### Enregistrement d'un son ou d'une voix

- 1 Appuyez sur  $\bigcirc > \textcircled{=} > \fbox{}$ .
- Appuyez sur 

   pour lancer l'enregistrement.
- Appuyez sur 

   pour quitter l'enregistrement.
- 4 Appuyez sur 🕞 pour écouter l'enregistrement.

REMARQUE : appuyez sur () pour accéder à vos enregistrements. Vous pouvez écouter vos enregistrements sauvegardés.

## Recherche vocale

Utilisez cette application pour rechercher des pages Web avec votre voix.

- 1 Appuyez sur  $O > \square >$ dossier Google >.
- 2 Dîtes un mot-clé ou une expression lorsque Parler maintenant s'affiche à l'écran. Sélectionnez l'un des mots-clés proposés.

**REMARQUE** : selon la région ou l'opérateur, cette application peut ne pas être disponible.

# Téléchargements

Utilisez cette application pour voir les fichiers téléchargés par les applications.

• Appuyez sur 🔿 > 画 > 🛃.

**REMARQUE** : selon la région ou l'opérateur, cette application peut ne pas être disponible.

### Radio FM

Votre téléphone comporte une radio FM intégrée qui vous permet d'écouter vos stations de radio préférées lors de vos déplacements.

Appuyez sur  $O > \bigoplus > \bigcup$ .

ASTUCE ! Vous devez brancher vos écouteurs pour qu'ils servent d'antenne.

**REMARQUE** : selon la région ou l'opérateur, cette application peut ne pas être disponible.

# Navigateur Internet

### Internet

Internet vous permet d'accéder rapidement à un univers coloré de jeux, de musiques, d'informations, de sports, de divertissements, etc., directement sur votre téléphone portable.

**REMARQUE** : Lorsque vous vous connectez à ces services et que vous téléchargez du contenu, des frais supplémentaires vous sont facturés. Vérifiez le coût des données auprès de votre fournisseur réseau.

1 Appuyez sur  $O > \square > \langle \rangle$ .

#### Utilisation de la barre d'outils Web

Faites défiler l'écran vers le haut de la page Web pour accéder à la barre d'outils du navigateur.

| ⇔ | Permet de revenir à la page précédente. |
|---|-----------------------------------------|
| ⇔ | Permet d'accéder à la page suivante.    |
| 仚 | Permet d'accéder à la page d'accueil.   |
| Ð | Permet d'ouvrir une nouvelle fenêtre.   |
| ば | Touchez pour accéder à vos signets.     |

#### Affichage des pages Web

Appuyez sur le champ de l'adresse, saisissez l'adresse Web et appuyez sur Aller sur le clavier.

#### Ouvrir une page

Pour ouvrir une nouvelle page, appuyez sur 1 > +.

Pour ouvrir une autre page Web, appuyez sur 2, faites défiler l'écran vers le haut ou vers le bas, puis appuyez sur une page pour la sélectionner.

#### Effectuer une recherche vocale sur Internet

Appuyez sur le champ d'adresse, puis sur . Lorsque vous y êtes invité, dites un mot clé et sélectionnez l'un des mots clés suggérés qui apparaissent.

**REMARQUE** : Selon la région ou l'opérateur, cette fonction peut ne pas être disponible.

### Favoris

Pour enregistrer la page Web actuelle dans les favoris, appuyez sur **a** > Ajouter aux signets > OK.

Pour ouvrir une page Web enregistrée dans les favoris, appuyez sur 🖈 et sélectionnez le favori de votre choix.

### Historique

Appuyez sur 王 > onglet **Historique** pour ouvrir une liste de pages Web récemment visitées. Pour effacer tout votre historique, appuyez sur  $\overline{\mathbf{t}}$  > **Oui**.

## Chrome

Utilisez Chrome pour rechercher des informations et parcourir des pages Web.

1 Appuyez sur  $\bigcirc > \textcircled{is} > \bigcirc$ 

**REMARQUE** : selon la région ou le fournisseur de service, cette application peut ne pas être disponible.

### Affichage des pages Web

Appuyez sur le champ d'adresse, puis saisissez une adresse Web ou des critères de recherche.

#### Ouvrir une page

Pour ouvrir une nouvelle page, appuyez sur : > Nouvel onglet.

Pour ouvrir une autre page Web, appuyez sur 🔲 et sur une page pour la sélectionner.
# Réglages

L'application Paramètres contient la plupart des outils permettant de personnaliser et de configurer votre téléphone. Tous les paramètres de cette application sont décrits dans cette section.

#### Pour ouvrir l'application Paramètres

- Appuyez sur O > Maintenez le doigt enfoncé sur D > Paramètres système.
- OU -
  - Appuyez sur  $O > \bigoplus > \bigotimes$ .

## Réseaux

## < RÉSEAUX SANS FIL >

#### Wi-Fi

Permet d'activer la fonction Wi-Fi pour pouvoir se connecter aux réseaux Wi-Fi disponibles.

#### Bluetooth

Permet d'activer ou de désactiver la fonction sans fil Bluetooth afin de l'utiliser.

#### Données mobiles

Permet d'afficher l'utilisation des données et de définir la limite d'utilisation des données mobiles.

#### Appel

Configurez les paramètres d'appel, tels que le renvoi d'appel et d'autres fonctions particulières proposées par votre opérateur.

- · Boîte vocale : permet de sélectionner le service de messagerie de votre opérateur.
- Numéros autorisés : permet d'activer et de compiler une liste des numéros pouvant être appelés à partir de votre téléphone. Vous devez saisir le code PIN2 qui vous a été communiqué par votre opérateur. Depuis votre téléphone, vous pouvez uniquement appeler les numéros de la liste des numéros autorisés.

- Notification des appels entrants : permet d'affiche une notification vous signalant un appel entrant lorsque vous êtes en train d'utiliser une application.
- Rejet d'appel : permet d'activer la fonction de rejet d'appel.
- Refuser avec un message : permet d'envoyer un message rapide lorsque vous souhaitez rejeter un appel. Cette fonction peut s'avérer particulièrement utile si vous devez rejeter un message pendant une réunion.
- Renvoi d'appel : permet de définir les options de renvoi d'appel.
- Réponse auto : permet de définir le délai avant qu'un appareil connecté en mode mains libres réponde automatiquement à un appel.
- Vibration lors de la connexion : permet de faire vibrer votre téléphone lorsque votre correspondant décroche.
- Enregistrer des numéros inconnus : permet d'ajouter des numéros inconnus dans le répertoire après un appel.
- Bouton d'alimentation pour raccrocher : permet de sélectionner votre fin d'appel.
- Interdiction d'appels : exclut les appels entrants, sortants et internationaux.
- **Durées des appels** : permet d'afficher la durée des appels, y compris pour le Dernier appel, les Appels sortants, les Appels entrants et Tous les appels.
- Paramètres supplémentaires : permet de modifier les paramètres suivants.

Numéro de l'appelant : permet de définir les options de renvoi d'appel. Appel en attente : si cette fonction est activée, le téléphone vous prévient lorsque vous recevez un appel entrant et que vous êtes déjà en ligne (en fonction de votre opérateur réseau).

## < CONNECTIVITÉ >

## Partage et connexion

 NFC : la fonction NFC (Near Field Communication, communication en champ proche) est une technologie sans fil qui permet d'établir une transmission de données entre deux objets situés à quelques centimètres l'un de l'autre. Lorsque vous activez la fonction NFC, votre téléphone peut échanger des données avec d'autres périphériques qui prennent en charge la fonction NFC, ou lire des informations à partir de balises intelligentes contenues dans des affiches, des étiquettes et d'autres produits.

- Android Beam :lorsque cette fonction est activée, vous pouvez transmettre le contenu de vos applications à un autre appareil compatible NFC en tenant les appareils l'un contre l'autre. Vous pouvez par exemple transmettre des pages de navigateur, des vidéos YouTube, des contacts, etc. Maintenez les appareils l'un contre l'autre (en général dos à dos) et appuyez sur votre écran. L'application détermine les éléments à transmettre.
- LG PC Suite : connectez LG PC Suite à votre téléphone pour pouvoir gérer facilement le contenu multimédia et les applications.

#### Réseaux et partage de connexion

- Partager connexion USB : vous pouvez partager la connexion de données de votre téléphone avec un ordinateur en activant le partage de connexion USB.
- Hotspot Wi-Fi : vous pouvez également utiliser votre téléphone pour bénéficier d'un partage de connexion par USB. Créez un point d'accès et partagez votre connexion.
- Partage de connexion Bluetooth : vous permet de connecter d'autres appareils à votre téléphone via Bluetooth et de partager sa connexion Internet.
- Aide : affiche des informations concernant le partage de connexion USB, le hotspot Wi-Fi et le partage de connexion Bluetooth.
- Mode Avion : cochez cette option pour désactiver toutes les connexions sans fil et les appels.
- Réseaux mobiles : permet de définir le mode réseau, les opérateurs réseau, le nom des points d'accès, etc.
- VPN : sur votre téléphone, vous pouvez ajouter, configurer et gérer des réseaux privés virtuels (VPN, Virtual Private Network) qui vous permettent de vous connecter et d'accéder à des ressources au sein d'un réseau local sécurisé, comme votre réseau d'entreprise.

## Son

## < FONCTIONS DE BASE >

### Profil

Vous permet de définir le profil des sons : Son, Vibreur seulement ou Ne pas déranger.

#### Volume

Réglez le volume du téléphone en fonction de vos besoins et de votre environnement.

#### < SONNERIES & VIBREURS >

### Sonnerie

Sélectionnez la sonnerie pour les appels entrants.

#### Sonnerie de notification

Sélectionnez la sonnerie pour les notifications telles que la réception de nouveaux messages ou les événements de calendrier.

#### Son avec vibration

Cochez cette option pour que le téléphone vibre quand il sonne.

#### Type de vibration

Vous permet de définir un type de vibration pour les notifications.

## < NOTIFICATIONS >

#### Ne pas déranger

Appuyez pour définir les notifications. Vous pouvez choisir de ne pas être interrompu par les notifications.

## Écran de verrouillage

Vous permet d'afficher toutes les notifications sur l'écran de verrouillage.

#### Applications

Vous permet de définir des notifications pour les applications.

## < PARAMÈTRES AVANCÉS >

#### Vibration lorsqu'on appuie

Cochez cette option pour activer le vibreur lorsque vous appuyez sur les touches tactiles de l'écran d'accueil ou lors d'autres interactions avec l'interface utilisateur.

#### Effets sonores

Ce menu vous permet de choisir d'entendre ou non des sons lorsque vous appuyez sur les numéros du clavier de numérotation, sélectionnez des options à l'écran, etc.

- Son tactile du pavé numérique : cochez cette option pour que l'appareil émette des tonalités lorsque vous utilisez le pavé numérique.
- Son touches : cochez cette option pour que l'appareil émette un son lors des sélections à l'écran.
- Son verrouillage écran : cochez cette option pour que l'appareil émette un son lorsque l'écran est verrouillé ou déverrouillé.

### Notifications vocales de messages et d'appels

Permet à l'appareil de lire automatiquement les appels entrants et les messages.

## Affichage

## < ACCUEIL ET VERROUILLAGE >

Écran d'accueil

- Sélectionnez Accueil : sélectionnez le thème principal de votre choix. Choisissez Accueil (présentation Android standard) ou EasyHome (version simplifiée pour les utilisateurs moins habitués à la navigation Android).
- Thème : permet de sélectionner le thème de l'écran de votre appareil.
- Fond d'écran : définit le fond d'écran à utiliser sur votre écran d'accueil.
- Effet de défilement des écrans d'accueil : sélectionnez le type d'effet que vous souhaitez afficher lorsque vous faites glisser votre doigt pour passer d'une page de l'écran d'accueil à une autre.
- Laisser l'écran d'accueil tourner en boucle : cochez cette option pour permettre à l'écran d'accueil de défiler sans interruption (revient au premier écran après le dernier).
- Sauvegarde & restauration de l'écran d'accueil : permet de sauvegarder et restaurer la disposition des applications et le fond d'écran.
- Aide : appuyez sur cette option pour obtenir des informations sur l'utilisation de l'écran d'accueil de votre appareil.

Réglages

## Écran de verrouillage

- Choisir l'écran de verrouillage : permet de définir un type d'écran de verrouillage pour sécuriser votre téléphone. Grâce à cette option, vous pouvez afficher une série d'écrans qui vous aidera à dessiner un schéma de déverrouillage de l'écran. Si vous avez activé un schéma de verrouillage, il vous sera alors demandé de tracer ce schéma de déverrouillage lorsque vous allumerez votre appareil ou activerez l'écran pour le déverrouiller.
- Smart Lock : permet de garder votre téléphone déverrouillé lorsqu'un périphérique Bluetooth sécurisé y est connecté, lorsqu'il se trouve dans un endroit familier, par exemple votre domicile ou votre lieu de travail, ou lorsqu'il reconnaît votre visage.
- Effet de défilement des écrans d'accueil : permet de définir les options de défilement des écrans d'accueil.
- Fond d'écran : permet de sélectionner le fond d'écran à afficher pour votre écran de verrouillage.
- Raccourcis : personnalisez les raccourcis sur l'écran de verrouillage.
- Informations de contact en cas de perte du téléphone : choisissez d'afficher ou non les informations du propriétaire du téléphone sur l'écran de verrouillage et personnalisez les informations le concernant.
- **Temporisateur du verrouillage :** permet de définir la durée de mise en veille qui précède le verrouillage de l'écran.
- Verrouillage instantané par bouton d'alimentation : cochez cette option pour verrouiller immédiatement l'écran lorsque vous appuyez sur le bouton Alimentation/Verrouillage. Ce réglage annule le Minuteur de verrouillage sécurité.

## Touches tactiles de l'écran Accueil

Sélectionnez la combinaison de touches tactiles de l'écran d'accueil, leur couleur et si vous souhaitez utiliser un arrière-plan transparent.

## < POLICE >

## Type de police

Sélectionnez le type de police souhaité.

### Taille de la police

Sélectionnez la taille de police souhaitée.

# < AUTRES PARAMÈTRES ÉCRAN >

Luminosité

Ajustez la luminosité de l'écran à l'aide du curseur.

### Rotation automatique de l'écran

Permet de changer automatiquement d'orientation lors de la rotation de votre téléphone.

### Mise en veille de l'écran

Permet de régler la durée qui précède la désactivation automatique de l'écran.

## < PARAMÈTRES AVANCÉS >

#### Effet écran éteint

Définissez l'effet écran éteint utilisé lorsque l'écran s'éteint.

#### Écran de veille interactif

Sélectionnez l'écran de veille à afficher lorsque le téléphone est branché à un Dock et/ ou lorsque la batterie est en charge.

## Général

#### < PERSONNEL >

#### Langue et saisie

Sélectionnez la langue du texte qui apparaît sur votre téléphone et pour la configuration du clavier à l'écran, avec notamment les mots ajoutés au dictionnaire.

- Langue : choisissez la langue à utiliser sur le téléphone.
- Par défaut : vous permet de sélectionner le type de clavier par défaut.
- Clavier LG : appuyez sur l'icône Paramètres pour modifier les paramètres du clavier LG.
- Google Voice Typing : cochez cette option pour choisir Google Voice Typing pour la saisie de données. Appuyez sur l'icône Paramètres pour modifier les paramètres Google Voice Typing.

Réglages

- Recherche vocale : permet de configurer les paramètres de la recherche vocale.
- Paramètres de la synthèse vocale : permet de définir le moteur préféré ou les paramètres généraux pour les paramètres de la synthèse vocale.
- Vitesse du curseur : permet de régler la vitesse du curseur.

#### Emplacement

Quand le service de localisation est activé, le téléphone détermine votre localisation approximative grâce au Wi-Fi et aux réseaux mobiles. Quand vous sélectionnez cette option, vous autorisez Google à enregistrer votre positionnement pour vos recherches Google.

- **Mode** : définit la manière dont vos informations géographiques actuelles sont déterminées.
- **Appareil Photo** : cochez cette option pour taguer des photos ou des vidéos avec leur position géographique.
- Référencement de localisation Google : vous permet de choisir les paramètres de vos informations géographiques accessibles par Google et ses produits.

#### Comptes et synchronisation

Utilisez le menu Comptes et synchronisation pour ajouter, supprimer et gérer votre compte Google et les autres comptes pris en charge. Ces paramètres servent également à contrôler comment toutes les applications envoient, reçoivent et synchronisent des données selon leur propre programmation et si elles le font, et si toutes les applications peuvent synchroniser automatiquement les données utilisateur. Gmail™, Google Agenda et d'autres applications peuvent également inclure leurs propres paramètres pour contrôler la synchronisation des données ; pour de plus amples informations, reportez-vous aux sections consacrées à ces applications. Appuyez sur **Ajouter compte** pour ajouter le nouveau compte.

#### Accessibilité

Les paramètres Accessibilité permettent de configurer tout module d'accessibilité installé

sur votre téléphone.

• **TalkBack** – Vous permet de configurer la fonction TalkBack destinée à assister les personnes souffrant de problèmes de vue en leur délivrant un message vocal.

- **Taille de police** permet de définir la taille de police.
- Inversion couleurs : cochez cette option pour inverser les couleurs de l'écran et de son contenu.
- Ajustement des couleurs : permet d'inverser les couleurs de l'écran et de son contenu.
- Zoom tactile Vous permet de zoomer et dézoomer en tapotant l'écran à trois reprises.
- Notifications vocales de messages et d'appels : appuyez sur le bouton Notifications vocales de messages et d'appels pour activer ou désactiver cette fonction. Lorsque la fonction est activée, vous recevez des alertes automatiques vocales à l'arrivée d'un message ou d'un appel.
- Niveaux de gris de l'écran : cochez la case pour diminuer le contraste de l'écran.
- Raccourci d'accessibilité : permet d'ouvrir la fonctionnalité d'accessibilité rapidement sur n'importe quel écran.
- Paramètres de la synthèse vocale : appuyez dessus pour personnaliser les réglages de la synthèse vocale.
- Type de son Définit le type de son.
- Balance du son Définit le chemin audio. Déplacez le curseur sur la barre de réglage
- Alertes flash : cochez cette case pour faire clignoter le voyant à l'arrivée des appels entrants et des notifications.
- Désactiver tous les sons : cochez cette case pour désactiver tous les sons de l'appareil.
- Légende : permet de personnaliser les paramètres de légende pour les malentendants.
- Temps de réponse tactile : permet de définir le temps de réponse tactile.
- Touch assistant : affiche un panneau tactile permettant d'accéder facilement aux actions les plus courantes.
- Mise en veille de l'écran : permet de définir la durée avant la désactivation automatique du rétro-éclairage.
- Zones de commande tactile : permet de limiter la possibilité d'interactions
  Réglages

tactiles à une zone délimitée de l'écran.

- Rotation automatique de l'écran : cochez cette option pour permettre à l'appareil de faire pivoter l'écran en fonction de l'orientation (portrait ou paysage).
- Confirmation vocale du mot de passe : cochez cette option pour que votre téléphone prononce les mots de passe sur lesquels vous appuyez.
- Bouton Marche-Arrêt pour raccrocher : cochez cette option pour pouvoir mettre fin aux appels vocaux en appuyant sur la touche Marche-Arrêt/Verrouillage.
- Raccourci vers les réglages d'accessibilité : définit l'accès rapide et simple aux fonctionnalités choisies lorsque vous appuyez trois fois la touche Accueil.
- Entrée par un appui : cochez cette option pour activer l'entrée par un appui. À chaque fois que votre doigt touche l'écran, une lettre ou un caractère est saisi(e) sur le clavier LG.
- Commutateur d'accès : vous permet d'interagir avec votre appareil à l'aide d'un ou plusieurs commutateurs qui fonctionnent comme des touches de clavier. Ce menu peut être utile pour les utilisateurs dont la mobilité est réduite, ce qui les empêche d'interagir directement avec l'appareil.

## Touche de raccourci

Accédez rapidement aux applications en maintenant les **boutons du volume** enfoncés lorsque l'écran est éteint ou verrouillé.

## < CONFIDENTIALITÉ >

## Sécurité

Utilisez le menu Sécurité pour sécuriser votre téléphone et ses données.

- **Crypter l'appareil** : Permet de crypter les données contenues dans le téléphone pour plus de sécurité. Vous serez invité à saisir un code PIN ou un mot de passe pour décrypter votre téléphone chaque fois que vous l'allumez.
- Crypter la carte SD : permet de crypter la carte SD et de rendre les données indisponibles pour les autres appareils.
- **Configurer le verrouillage de la carte SIM** : permet de définir un code PIN pour verrouiller la carte SIM et de le modifier.
- Mot de passe visible : cochez cette option pour afficher brièvement chaque caractère des mots de passe lors de leur saisie et voir ainsi ce que vous tapez.

- Administrateurs du téléphone : permet d'afficher ou de désactiver les administrateurs du périphérique.
- **Sources inconnues** : autorise l'installation d'applications autres que celles disponibles sur Play Store.
- Vérifier les applications : permet d'interdire ou d'avertir avant l'installation d'applications qui peuvent causer des dommages.
- Type de stockage : basé sur le matériel.
- Certificats de confiance : cochez cette case pour autoriser les applications à accéder au dossier crypté où sont enregistrés vos certificats de sécurité, les mots de passe associés et d'autres identifiants de connexion. La gestion des certificats est nécessaire à la mise en place de certains VPN ou certaines connexions Wi-Fi. Si vous n'avez défini aucun mot de passe pour le dossier de stockage des identifiants, ce paramètre est grisé.
- Installer depuis la mémoire : permet d'installer un certificat sécurisé.
- Effacer les certificats : permet de supprimer tous les certificats sécurisés et les identifiants associés, ainsi que le mot de passe du dossier de stockage sécurisé.
- **Trust agents** : permet de sélectionner les applications pouvant être utilisées sans déverrouiller l'écran.
- Épinglage de l'écran : permet d'activer votre appareil pour qu'il n'affiche qu'un certain écran d'applications.

#### < FONCTIONS INTELLIGENTES >

#### Gestes

- Mode Silence pour appel entrant : cochez cette option pour que le téléphone arrête de sonner lorsque vous le retournez.
- Répéter ou arrêter l'alarme : cochez cette option pour faire répéter ou arrêter l'alarme en retournant le téléphone.
- Pause vidéo : cochez cette option pour interrompre la lecture de la vidéo en cours d'une simple rotation du téléphone.
- Aide : permet d'obtenir des informations sur l'utilisation des fonctions de mouvement de votre appareil.

 Calibration des capteurs de mouvement : permet d'améliorer l'exactitude de Réglages l'inclinaison et la vitesse du capteur.

## < GESTION DU MOBILE >

#### Date et heure

Déterminez vos préférences d'affichage pour la date et l'heure.

#### Stockage

Vous pouvez vérifier l'espace utilisé et disponible de la mémoire interne de l'appareil. Batterie

- Utilisation batterie : permet de consulter l'utilisation de la batterie.
- Pourcentage de la batterie dans la barre d'état : cochez cette option pour que le pourcentage de la batterie s'affiche dans la barre d'état près de l'icône Batterie.
- Économie d'énergie : appuyez sur le bouton Économie d'énergie pour l'activer ou la désactiver. Permet de définir le pourcentage de charge de la batterie à partir duquel l'appareil active automatiquement la fonction d'Économie d'énergie. Vous avez le choix entre Immédiatement, Batterie 5 % et Batterie 15 %.
- Aide : affiche des informations sur les éléments permettant d'économiser la batterie.

#### Applications

Permet de voir le détail des applications installées sur le téléphone, de gérer leurs données et de les forcer à s'arrêter.

#### Application de messages par défaut

Ce menu vous permet de choisir l'application de messagerie qui sera utilisée par défaut.

#### Sauvegarde et réinitialisation

Permet de modifier les réglages de gestion de vos paramètres et données.

- Sauvegarder mes données : sauvegardez vos données d'applications, vos mots de passe Wi-Fi et d'autres paramètres sur les serveurs de Google.
- Compte de sauvegarde : affiche le compte actuellement utilisé pour sauvegarder les informations.
- Restaurer automatiquement : lors de restauration d'une application, restaurez vos paramètres et données sauvegardés.

- Service de sauvegarde LG : permet de sauvegarder toutes les informations contenues dans le téléphone et de les restaurer en cas de perte de données ou de remplacement du téléphone.
- Réinit. valeurs d'usine : permet de restaurer vos paramètres selon les valeurs d'usine et de supprimer toutes vos données. Lors de cette réinitialisation, vous devez simplement fournir les mêmes informations que lors de votre première utilisation d'Android.

#### Impression

Permet d'imprimer le contenu de certains écrans (comme des pages Web affichées dans Chrome) à l'aide d'une imprimante connectée au même réseau Wi-Fi que votre périphérique Android.

#### À propos du téléphone

Permet d'afficher les informations légales, de vérifier l'état du téléphone et les versions logicielles, et de procéder à une mise à jour logicielle.

# Logiciel PC (LG PC Suite)

## **Pour Windows**

LG PC Suite vous aide à gérer les contenus multimédia et applications de votre téléphone en vous permettant de le connecter à votre ordinateur.

#### Grâce au logiciel LG PC Suite, vous pouvez :

- Gérer et lire vos contenus multimédia (musique, films, images) sur votre PC.
- Transférer des contenus multimédia sur votre appareil.
- Synchroniser des données (agendas, répertoire, favoris) entre votre appareil et votre PC.
- Sauvegarder les applications sur votre appareil.
- Mettre à jour le logiciel de votre appareil.
- Lire le contenu multimédia de votre PC à partir d'un autre appareil.

**REMARQUE :** selon les modèles, certaines fonctions peuvent ne pas être disponibles.

**REMARQUE :** pour savoir comment utiliser le logiciel LG PC Suite, reportezvous au menu Aide de l'application.

#### Installation du logiciel LG PC Suite

Pour télécharger le logiciel LG PC Suite, veuillez effectuer les opérations suivantes :

- 1 Rendez-vous sur www.lg.com.
- 2 Allez à SERVICE CLIENTS > Assistance Téléphonie Mobile > PC Suite.
- 3 Sélectionnez les informations du modèle et cliquez sur OK.
- 4 Faites défiler le menu vers le bas, sélectionnez l'onglet PC SUITE > Windows > TÉLÉCHARGER pour télécharger LG PC Suite.

#### Configuration requise pour le logiciel LG PC Suite

- Système d'exploitation : Windows XP (Service pack 3) 32 bit, Windows Vista, Windows 7, Windows 8
- · Processeur : 1 GHz ou plus
- · Mémoire : 512 Mo ou plus
- Carte graphique : résolution de 1 024 x 768, couleurs 32 bits ou plus
- Espace disque : 500 Mo ou plus (selon le volume des données stockées)
- Logiciel requis : pilotes LG United, Windows Media Player 10 ou version ultérieure.

#### REMARQUE : pilote USB unifié LG

Le pilote USB unifié LG est nécessaire pour connecter un appareil LG à un PC. Le pilote s'installe automatiquement lorsque vous installez l'application logicielle LG PC Suite.

#### Pour Mac OS

#### Grâce au logiciel LG PC Suite, vous pouvez :

- · Gérer et lire vos contenus multimédia (musique, films, images) sur votre PC.
- Transférer des contenus multimédia sur votre appareil.
- Synchroniser des données (agendas, répertoire, favoris) entre votre appareil et votre PC.

**REMARQUE :** selon les modèles, certaines fonctions peuvent ne pas être disponibles.

**REMARQUE :** pour savoir comment utiliser le logiciel LG PC Suite, reportezvous au menu Aide de l'application.

#### Installation du logiciel LG PC Suite

Pour télécharger le logiciel LG PC Suite, veuillez effectuer les opérations suivantes :

- 1 Rendez-vous sur www.lg.com.
- 2 Allez à SERVICE CLIENTS > Assistance Téléphonie Mobile > PC Suite.
- 3 Sélectionnez les informations du modèle et cliquez sur OK.
- 4 Faites défiler l'écran vers le bas, sélectionnez l'onglet PC SUITE > Mac OS > TÉLÉCHARGER pour télécharger LG PC Suite.

#### Configuration requise pour le logiciel LG PC Suite

- Système d'exploitation : Mac OS X (10.6.8) ou version ultérieure
- Mémoire : RAM 2 Go ou plus
- Carte graphique : résolution d'écran 1024 x 768 ou supérieure et couleur 32 bits
- Disque dur : stockage de 500 Mo minimum (de l'espace supplémentaire peut être requis pour les données)
- · Logiciels requis : pilote LG United Mobile

#### REMARQUE : pilote USB unifié LG

Le pilote USB unifié LG est nécessaire pour connecter un appareil LG à un PC. Le pilote s'installe automatiquement lorsque vous installez l'application logicielle LG PC Suite.

# Mise à jour du logiciel du téléphone

## Mise à jour du logiciel du téléphone

#### Mise à jour du logiciel LG Mobile Phone à partir d'Internet

Pour plus d'informations sur l'utilisation de cette fonction, consultez le site http://www.  $lg.com/common/index.jsp \rightarrow et sélectionnez votre pays et votre langue.$ 

Cette fonction vous permet de mettre à jour le micrologiciel sur votre téléphone et de télécharger la version la plus récente depuis Internet, sans faire appel à un centre de services. Cette fonction sera disponible uniquement si LG fournit une version plus récente du micrologiciel pour votre téléphone.

La mise à jour du micrologiciel du téléphone mobile requiert l'attention complète de l'utilisateur pendant toute la durée du processus. Assurez-vous de bien lire toutes les instructions et remarques qui s'affichent à chaque étape avant de continuer. Attention : Retirer le câble USB durant la mise à jour logicielle peut gravement endommager votre téléphone mobile.

**REMARQUE :** LG se réserve le droit de mettre à disposition les mises à jour micrologicielles de certains modèles uniquement, et ce à son entière discrétion, et ne garantit pas la disponibilité de versions micrologicielles plus récentes pour l'ensemble de ses modèles de téléphones portables.

Mise à jour du logiciel LG Mobile Phone par liaison radio (OTA, Over-the-Air)

Cette fonction vous permet de mettre à jour le logiciel de votre téléphone et de télécharger la version la plus récente via OTA, sans utiliser de câble de données USB. Cette fonction sera disponible uniquement si LG fournit une version plus récente du micrologiciel pour votre téléphone.

Vérifiez d'abord la version du logiciel installée sur votre téléphone mobile : **Paramètres** > onglet **Général** > À propos du téléphone > Centre de mise à jour > Mise à jour logicielle > Rechercher les mises à jour maintenant.

**REMARQUE :** Vos données personnelles enregistrées sur le téléphone, y compris les informations relatives à votre compte Google et à tout autre compte, les données et paramètres système et d'application, ainsi que toutes les applications téléchargées et vos licences DRM, peuvent être perdues lorsque vous mettez à jour le logiciel de votre téléphone. Par conséquent, LG vous recommande de sauvegarder vos données personnelles avant de mettre à jour le logiciel de votre téléphone. LG ne peut être tenu responsable de toute perte de données personnelles.

**REMARQUE**: Cette fonctionnalité dépend de votre opérateur réseau, de votre région et de votre pays.

## À propos de ce manuel de l'utilisateur

- Avant d'utiliser votre appareil, veuillez lire attentivement ce guide. De cette manière, vous êtes sûr d'utiliser votre téléphone correctement et en toute sécurité.
- Certaines des images et des captures d'écran illustrées dans ce guide peuvent s'afficher différemment sur votre téléphone.
- Le contenu de votre téléphone peut être différent de celui du produit final ou du logiciel fourni par votre opérateur téléphonique ou votre fournisseur de services Internet. Le contenu de cet ouvrage peut être modifié sans avis préalable. Pour obtenir la version la plus récente de ce guide, consultez le site Web de LG à l'adresse suivante : www.lg.com.
- Les applications de votre téléphone et leurs fonctions peuvent varier selon le pays, la région ou les spécifications matérielles. LG ne peut être tenu responsable des problèmes de performance liés à l'utilisation d'applications développées par d'autres fournisseurs que LG.
- LG ne peut être tenu responsable des problèmes de performance ou d'incompatibilité liés à la modification des paramètres de registre ou à la modification de logiciels de système d'exploitation. Toute tentative de personnalisation de votre système d'exploitation peut entraîner le dysfonctionnement de l'appareil ou de ses applications.
- Les logiciels, l'audio, les fonds d'écran, les images et les autres éléments multimédias fournis avec votre appareil sont protégés par une licence d'utilisation limitée. Si vous recopiez et utilisez ces éléments à des fins commerciales ou toute autre, vous pouvez enfreindre les droits de copyright. En tant qu'utilisateur, vous êtes entièrement responsable en cas d'utilisation illégale des éléments multimédias.
- Des frais supplémentaires peuvent s'appliquer pour les services de données, comme la messagerie, le chargement, le téléchargement, la synchronisation automatique et les services de localisation. Pour éviter l'application de frais

À propos de ce manuel de l'utilisateur

supplémentaires, choisissez un abonnement adapté à vos besoins. Contactez votre opérateur pour plus d'informations.

#### Marques commerciales

- LG et le logo LG sont des marques déposées de LG Electronics.
- Tous les autres marques commerciales et droits d'auteurs sont la propriété de leurs propriétaires respectifs.

# Accessoires

Les accessoires suivants peuvent être utilisés avec votre téléphone. (Les éléments décrits ci-dessous sont parfois disponibles en option.)

- Chargeur de voyage
- · Guide de démarrage rapide
- Casque stéréo
- Câble USB
- Batterie

#### **REMARQUE** :

- Utilisez toujours des accessoires d'origine LG. Les éléments fournis sont conçus uniquement pour ce téléphone et peuvent ne pas être compatibles avec d'autres appareils.
- Les éléments fournis avec l'appareil et tous les accessoires disponibles peuvent varier selon la région ou le fournisseur de service.

# Dépannage

Ce chapitre répertorie quelques-uns des problèmes que vous pouvez rencontrer lors de l'utilisation de votre téléphone. Certains problèmes peuvent nécessiter que vous fassiez appel à votre prestataire de services, vous pouvez cependant facilement en résoudre la plupart par vous-même.

| Message                                               | Causes possibles                                                                                               | Actions correctives possibles                                                                                                    |
|-------------------------------------------------------|----------------------------------------------------------------------------------------------------|----------------------------------------------------------------------------------------------------|
| Erreur de la<br>carte SIM ou<br>USIM                  | Le téléphone<br>ne contient pas<br>de carte SIM ou<br>USIM, ou celle-ci<br>est insérée de<br>façon incorrecte. | Vérifiez que la carte SIM ou USIM est<br>correctement insérée.                                                                                                    |
| Aucune<br>connexion<br>réseau/<br>Baisse du<br>réseau | Le signal est faible<br>ou vous vous<br>trouvez hors de<br>portée du réseau<br>de votre opérateur.             | Déplacez-vous vers une fenêtre ou<br>une zone en plein air. Vérifiez la carte<br>de couverture du fournisseur réseau.                                                                                         |
|                                                       | Le fournisseur<br>a appliqué de<br>nouveaux services.                                                          | Vérifiez que la carte SIM ou USIM n'a<br>pas plus de 6 à 12 mois. Si c'est le<br>cas, changez la carte SIM ou USIM<br>dans l'agence de votre opérateur<br>réseau. Contactez votre fournisseur<br>de services. |

| Message                                              | Causes possibles                                                                                                    | Actions correctives possibles                                                                              |
|------------------------------------------------------|----------------------------------------------------------------------------------------------------|----------------------------------------------------------------------------------------------------|
| Codes non<br>concordants                             | Pour changer<br>un code de<br>sécurité, vous<br>devez confirmer le<br>nouveau code en<br>le saisissant une<br>deuxième fois. | Si vous oubliez le code, contactez<br>également votre prestataire de<br>services.                          |
|                                                      | Les deux codes<br>que vous avez<br>saisis ne sont pas<br>les mêmes.                                                          |                                                                                                    |
| Aucune<br>application<br>ne peut être<br>configurée. | Non pris en charge<br>par le fournisseur<br>de services ou<br>enregistrement<br>requis.                                      | Contactez votre fournisseur de services.                                                                   |
|                                                      | Erreur de<br>numérotation                                                                                                    | Nouveau réseau non autorisé.                                                                               |
| Appels<br>indisponibles                              | Vous avez inséré<br>une nouvelle carte<br>SIM ou USIM.                                                                       | Vérifiez les nouvelles restrictions.                                                                       |
|                                                      | Limite de la carte prépayée atteinte.                                                                                        | Contactez votre fournisseur de services ou redéfinissez votre limite de facturation à l'aide du code PIN2. |

| Message                    | Causes possibles                                                      | Actions correctives possibles                                               |
|----------------------------|-----------------------------------------------------------------------|-----------------------------------------------------------------------------|
| Impossible<br>d'allumer le | Vous avez appuyé<br>trop brièvement<br>sur la touche<br>Marche/Arrêt. | Appuyez sur la touche Marche/Arrêt<br>pendant au moins deux secondes.       |
| telephone                  | La batterie n'est<br>pas chargée.                                     | Rechargez la batterie. Vérifiez<br>l'indicateur de charge sur l'écran.      |
|                            | La batterie n'est<br>pas chargée.                                     | Rechargez la batterie.                                                      |
|                            | La température<br>externe est trop<br>élevée ou trop<br>basse.        | Chargez votre téléphone dans<br>des conditions de températures<br>normales. |
| Erreur de<br>chargement    | Problème de contact                                                   | Vérifiez le chargeur et sa connexion<br>au téléphone.                       |
|                            | Absence de<br>tension                                                 | Branchez le chargeur sur une autre prise.                                   |
|                            | Chargeur<br>défectueux                                                | Remplacez le chargeur.                                                      |
|                            | Chargeur incorrect                                                    | N'utilisez que des accessoires de<br>marque LG.                             |
| Numéro non<br>autorisé.    | La fonction<br>Numéro fixe est<br>activée.                            | Vérifiez le menu des réglages et<br>désactivez la fonction.                 |

| Message                                                             | Causes possibles                           | Actions correctives possibles                                                                                                    |
|---------------------------------------------------------------------|--------------------------------------------|----------------------------------------------------------------------------------------------------|
| Impossible<br>de recevoir/<br>d'envoyer<br>des SMS et<br>des photos | Mémoire pleine                             | Supprimez des messages de votre<br>téléphone.                                                                                                    |
| Les fichiers<br>ne s'ouvrent<br>pas                                 | Format de fichier<br>non pris en charge    | Vérifiez les formats de fichiers pris en charge.                                                                                                    |
| L'écran ne<br>s'allume pas<br>lorsque je<br>reçois un<br>appel.     | Problème lié<br>au capteur de<br>proximité | Si vous utilisez un étui ou un film de<br>protection, vérifiez qu'il ne couvre<br>pas la zone située autour du capteur<br>de proximité. Vérifiez que la zone<br>entourant le capteur de proximité est<br>propre. |
| Aucun son                                                           | Mode Vibreur                               | Vérifiez les paramètres dans le menu<br>Son pour vous assurer que vous<br>n'êtes pas en mode Vibreur ou<br>Silencieux.                                                                                           |
| Le téléphone<br>raccroche ou<br>se bloque                           | Problème logiciel<br>intermittent          | Effectuez une mise à jour du logiciel<br>à partir du site Web.                                                                                                    |

FAQ

| Catégorie                  | Question                                                                                  | Réponse                                                                                                    |
|----------------------------|-------------------------------------------------------------------------------------------|----------------------------------------------------------------------------------------------------|
| Appareils<br>Bluetooth     | Quelles sont les<br>fonctions disponibles<br>via Bluetooth ?                              | Vous pouvez connecter un appareil<br>audio Bluetooth, par exemple un<br>casque stéréo/mono ou un kit<br>voiture.                                                                                             |
| Sauvegarde<br>des contacts | Comment sauvegarder des contacts ?                                                        | Vos contacts peuvent être<br>synchronisés entre votre téléphone et<br>votre compte Google.                                                                                                    |
| Synchronisation            | Est-il possible<br>de définir une<br>synchronisation<br>unidirectionnelle avec<br>Gmail ? | Seule la synchronisation<br>bidirectionnelle est disponible.                                                                                                    |
| Synchronisation            | Est-il possible de<br>synchroniser tous les<br>dossiers d'e-mail ?                        | La synchronisation avec la<br>boîte de réception s'effectue<br>automatiquement. Vous pouvez<br>afficher d'autres dossiers en<br>appuyant sur et en sélectionnant<br><b>Dossiers</b> pour choisir un dossier. |
| Connexion à<br>Gmail       | Dois-je me connecter<br>à Gmail pour accéder<br>à ce service ?                            | Une fois connecté à Gmail, vous<br>n'avez plus besoin de vous y<br>reconnecter.                                                                                                    |
| Compte<br>Google           | Est-il possible de filtrer<br>les e-mails ?                                               | Non, le téléphone ne prend pas<br>en charge le filtrage du courrier<br>électronique.                                                                                                    |

| Catégorie             | Question                                                                                                    | Réponse                                                                                                    |
|-----------------------|----------------------------------------------------------------------------------------------------|----------------------------------------------------------------------------------------------------|
| E-mail                | Que se passe-t-il<br>si une application<br>s'exécute pendant<br>la rédaction d'un<br>e-mail ?                                   | Votre e-mail est automatiquement<br>enregistré comme brouillon.                                                                                              |
| Sonnerie              | Y a-t-il une limite<br>de taille de fichier<br>pour l'utilisation de<br>fichiers MP3 comme<br>sonneries ?                       | Il n'existe aucune limite de taille pour<br>ces fichiers.                                                                                                    |
| Heure des<br>messages | Mon téléphone<br>n'affiche pas l'heure<br>de réception des<br>messages antérieurs à<br>24 heures. Comment<br>afficher l'heure ? | Ouvrez la conversation et maintenez<br>le doigt enfoncé sur le message<br>désiré. Ensuite, appuyez sur <b>Détails</b> .                                      |
| Navigation            | Est-il possible<br>d'installer un autre<br>navigateur sur mon<br>téléphone ?                                                    | Vous pouvez installer et utiliser toutes<br>les applications disponibles sur Play<br>Store™, à condition qu'elles soient<br>compatibles avec votre matériel. |
| Synchronisation       | Est-il possible de<br>synchroniser mes<br>contacts depuis tous<br>mes comptes de<br>messagerie ?                                | Seuls les contacts d'une messagerie<br>Gmail ou d'un serveur MS Exchange<br>(serveur de messagerie de société)<br>peuvent être synchronisés.                 |

| Catégorie           | Question                                                                                                    | Réponse                                                                                                    |
|---------------------|----------------------------------------------------------------------------------------------------|----------------------------------------------------------------------------------------------------|
| Attente et<br>pause | Est-il possible<br>d'ajouter des fonctions<br>d'attente et de pause<br>dans un numéro<br>de téléphone d'un<br>contact ? | <ul> <li>Si vous avez transféré un contact<br/>à l'aide des fonctions Attente et<br/>Pause, vous ne pouvez pas utiliser<br/>ces dernières. Vous devez enregistrer<br/>chaque numéro à nouveau.</li> <li>Enregistrer un numéro avec les<br/>fonctions d'attente et de pause :</li> <li>1. Sur l'écran d'accueil, appuyez<br/>sur sur .</li> <li>2. Composez le numéro, puis<br/>appuyez sur .</li> <li>3. Appuyez sur Jouter une pause<br/>de 2 s ou Ajouter pause.</li> </ul> |
| Sécurité            | Quelles sont les<br>fonctionnalités<br>de sécurité du<br>téléphone ?                                                    | Vous pouvez définir un schéma<br>de déverrouillage devant être saisi<br>avant de pouvoir activer ou utiliser le<br>téléphone.                                                                                                    |

| Catégorie                   | Question                                          | Réponse                                                                                                    |
|-----------------------------|---------------------------------------------------|----------------------------------------------------------------------------------------------------|
| Schéma de<br>déverrouillage | Comment créer<br>un schéma de<br>déverrouillage ? | <ol> <li>Sur l'écran d'accueil, maintenez le<br/>doigt enfoncé sur .</li> <li>Appuyez sur Paramètres<br/>système &gt; onglet Affichage &gt;<br/>Écran de verrouillage.</li> <li>Appuyez sur Choisir l'écran<br/>de verrouillage &gt; Schéma. La<br/>première fois que vous utilisez<br/>cette option, un didacticiel<br/>apparaît pour vous aider à créer<br/>un schéma de déverrouillage.</li> <li>Définissez votre schéma en le<br/>dessinant une première fois,<br/>puis une seconde fois pour le<br/>confirmer.</li> <li>Consignes relatives au verrouillage<br/>par schéma.</li> <li>Veillez à ne pas oublier le schéma<br/>de déverrouillage que vous avez<br/>défini. Si vous utilisez un schéma<br/>incorrect cinq fois consécutives,<br/>vous ne pourrez plus accéder à<br/>votre téléphone. Vous disposez de<br/>cinq tentatives pour saisir le bon<br/>schéma de déverrouillage, code<br/>PIN ou mot de passe. Si vous<br/>avez épuisé vos cinq tentatives,<br/>vous pouvez réessayer au bout de<br/>30 secondes. (si vous prédéfinissez<br/>le code PIN de sauvegarde, vous<br/>pouvez également l'utiliser pour<br/>déverrouiller le schéma).</li> </ol> |

| Catégorie                   | Question                                                                                                    | Réponse                                                                                                    |
|-----------------------------|----------------------------------------------------------------------------------------------------|----------------------------------------------------------------------------------------------------|
| Schéma de<br>déverrouillage | Que faire en cas<br>d'oubli du schéma<br>de déverrouillage et<br>quand aucun compte<br>Google n'a été créé<br>sur le téléphone ? | Si vous avez oublié votre schéma,<br>procédez comme suit :<br>Si vous vous connectez à votre<br>compte Google depuis votre<br>téléphone et qu'après cinq<br>tentatives, vous n'avez toujours pas<br>pu saisir le schéma correct, appuyez<br>sur le bouton Schéma oublié. Pour<br>déverrouiller le téléphone, vous devez<br>ensuite vous connecter à l'aide<br>de votre compte Google. Si vous<br>n'avez pas créé de compte Google<br>sur le téléphone ou si vous l'avez<br>oublié, vous devez effectuer une<br>réinitialisation matérielle.<br>Attention : si vous effectuez une<br>réinitialisation d'usine, toutes<br>les applications et données<br>utilisateur sont supprimées. Veillez<br>à sauvegarder vos données<br>importantes avant d'effectuer une<br>réinitialisation. |
| Mémoire                     | Comment savoir si la<br>mémoire est pleine ?                                                                                     | Vous recevrez une notification.                                                                                                    |

| Catégorie                                | Question                                                                                                    | Réponse                                                                                                    |
|------------------------------------------|----------------------------------------------------------------------------------------------------|----------------------------------------------------------------------------------------------------|
| Configuration<br>de la langue            | Est-il possible de<br>modifier la langue du<br>téléphone ?                                                                                                    | <ul> <li>Le téléphone dispose de fonctions multilingues.</li> <li>Pour modifier la langue : <ol> <li>Sur l'écran d'accueil, maintenez le doigt enfoncé sur et appuyez sur Paramètres système.</li> </ol> </li> <li>Appuyez sur l'onglet Général &gt; Langue et saisie &gt; Langue.</li> <li>Appuyez sur la langue de votre choix.</li> </ul> |
| VPN                                      | Comment définir un<br>point d'accès VPN ?                                                                                                    | La configuration d'un accès<br>VPN diffère selon les sociétés.<br>Contactez l'administrateur réseau<br>de votre société pour obtenir plus<br>d'informations sur la configuration<br>d'un point d'accès VPN sur votre<br>téléphone.                                                                                                    |
| Délai de mise<br>en veille de<br>l'écran | Mon écran s'éteint<br>après seulement<br>15 secondes<br>d'inactivité.<br>Comment modifier<br>la durée d'inactivité<br>après laquelle le<br>rétroéclairage est<br>désactivé ? | <ol> <li>Sur l'écran d'accueil, maintenez le<br/>doigt enfoncé sur .</li> <li>Appuyez sur Paramètres<br/>système &gt; onglet Écran.</li> <li>Appuyez sur Mise en veille de<br/>l'écran.</li> <li>Appuyez sur le délai de mise en<br/>veille de l'écran souhaité.</li> </ol>                                                                  |

| Catégorie                 | Question                                                                                                    | Réponse                                                                                                    |
|---------------------------|----------------------------------------------------------------------------------------------------|----------------------------------------------------------------------------------------------------|
| Réseau Wi-Fi<br>et mobile | Lorsque des réseaux<br>Wi-Fi et mobile sont<br>disponibles, quel<br>service mon téléphone<br>utilise-t-il ?                     | Pour le traitement des données,<br>votre téléphone utilise par défaut la<br>connexion Wi-Fi (si la connectivité<br>Wi-Fi est activée sur l'appareil).<br>Cependant, vous ne recevez aucune<br>notification vous indiquant que votre<br>téléphone passe d'un réseau à<br>l'autre.<br>Pour connaître la connexion de<br>données utilisée, vérifiez quelle icône<br>s'affiche en haut de votre écran<br>(réseau mobile ou Wi-Fi). |
| Écran d'accueil           | Est-il possible de<br>supprimer une icône<br>de l'écran d'accueil ?                                                             | Oui. Appuyez de façon prolongée<br>sur l'icône jusqu'à ce que l'icône<br>de corbeille apparaisse en haut au<br>centre de l'écran. Sans relever le<br>doigt, faites glisser l'icône vers la<br>corbeille.                                                                                                    |
| Application               | Le téléchargement<br>d'une application<br>a provoqué de<br>nombreuses erreurs.<br>Comment supprimer<br>cette application ?      | <ol> <li>Sur l'écran d'accueil, maintenez le<br/>doigt enfoncé sur .</li> <li>Appuyez sur Paramètres<br/>système &gt; onglet Général &gt;<br/>Applications &gt; TÉLÉCHARGÉ.</li> <li>Appuyez sur l'application, puis sur<br/>Désinstaller.</li> </ol>                                                                                                    |
| Chargeur                  | Est-il possible de<br>recharger mon<br>téléphone via le câble<br>de données USB sans<br>installer le pilote USB<br>nécessaire ? | Oui, le téléphone est rechargé<br>via le câble USB, que les pilotes<br>nécessaires aient été installés ou<br>non.                                                                                                    |

| Catégorie                                                       | Question                                                                                                    | Réponse                                                                                                    |
|-----------------------------------------------------------------|----------------------------------------------------------------------------------------------------|----------------------------------------------------------------------------------------------------|
| Alarme                                                          | Puis-je utiliser mes<br>fichiers musicaux pour<br>l'alarme ?                                                                     | <ul> <li>Oui. Une fois défini comme sonnerie,<br/>un fichier de musique peut être utilisé<br/>pour l'alarme.</li> <li>1. Appuyez de façon prolongée sur<br/>une chanson figurant dans une<br/>liste de la bibliothèque. Dans le<br/>menu qui s'affiche, appuyez sur<br/>Définir en tant que sonnerie<br/>&gt; Sonnerie du téléphone ou<br/>Sonnerie contact.</li> <li>2. Sur l'écran de configuration de<br/>l'alarme, sélectionnez la chanson<br/>comme sonnerie.</li> </ul> |
| Alarme                                                          | L'alarme se<br>déclenche-t-elle de<br>façon audible même<br>quand mon téléphone<br>est éteint ?                                  | Non, cette fonctionnalité n'est pas<br>prise en charge.                                                                                                    |
| Alarme                                                          | L'alarme se<br>déclenche-t-elle<br>lorsque mon<br>téléphone est en<br>mode Vibreur ?                                             | Oui, l'alarme est programmée pour<br>être audible dans ce cas de figure.                                                                                                    |
| Réinitialisation<br>matérielle<br>(réinitialisation<br>d'usine) | Comment puis-<br>je effectuer une<br>réinitialisation d'usine<br>si le menu Paramètres<br>de mon téléphone est<br>inaccessible ? | Si votre téléphone ne parvient pas à<br>restaurer ses paramètres d'origine,<br>utilisez la fonction de réinitialisation<br>matérielle (réinitialisation d'usine).                                                                                                    |

| ••••  | ••• | ••• | ••• | • • • | ••  | ••• | ••• | ••• | ••• |     | ••• | ••• | • •   | • • | • •   | • • | • •   | ••• | • • | • • | • • | • • | ••• | ••• | • • | • • | • • | • • | • • | ••• | ••• | •••   | ••• | ••• | ••• | • |
|-------|-----|-----|-----|-------|-----|-----|-----|-----|-----|-----|-----|-----|-------|-----|-------|-----|-------|-----|-----|-----|-----|-----|-----|-----|-----|-----|-----|-----|-----|-----|-----|-------|-----|-----|-----|---|
| ••••  | ••• | ••• |     | •••   | ••  |     | ••• | ••  | ••• |     | ••• | ••• | •••   | • • | •••   | • • | • •   | ••• | ••  | ••• | • • | ••  | ••• | ••• | • • | ••  | • • |     | ••• | ••  |     | •••   | • • | ••• | ••• | • |
| ••••• |     | ••• |     | • • • | ••• |     | ••• | ••  | ••• |     |     | ••• | • • • | • • |       | ••• | •••   | ••• | ••  | ••• | ••  | • • | ••  |     | • • | ••  | ••  | ••  | ••• | ••  |     |       | • • | ••• |     | • |
| ••••  |     | ••• |     |       | ••• |     | ••• | ••• | ••• |     |     | ••• |       | • • |       | ••• | • • • | ••• | ••• | ••• | ••• | ••• | ••• |     | ••• | ••• | ••• | ••  | ••• | ••• |     |       | ••• | ••• |     |   |
| ••••• |     | ••• |     |       | ••• |     | ••• | ••• | ••• |     |     | ••• |       | • • |       |     | • •   | ••• | • • |     |     |     | ••• |     | • • | ••• | • • |     | • • | ••• |     |       | ••• | ••• |     |   |
| ••••• |     | ••• |     |       |     |     |     | ••• | ••• |     |     | ••• |       |     |       |     |       | ••• |     |     |     |     | ••• |     |     |     |     |     | ••• | ••  |     |       |     | ••• |     |   |
| ••••• |     | ••• |     |       |     |     |     |     |     |     |     | ••• |       |     |       |     |       | ••• |     |     |     |     | ••• |     |     |     |     |     | ••• | ••• |     |       |     | ••• |     |   |
| ••••• |     |     |     |       |     |     |     |     |     |     |     |     |       |     |       |     |       |     |     |     |     |     |     |     |     |     |     |     |     | ••• |     |       |     |     |     |   |
|       |     |     |     |       |     |     |     |     |     |     |     |     |       |     |       |     |       |     |     |     |     |     |     |     |     |     |     |     |     |     |     |       |     |     |     |   |
|       |     |     |     |       |     |     |     |     |     |     |     |     |       |     |       |     |       |     |     |     |     |     |     |     |     |     |     |     |     |     |     |       |     |     |     |   |
|       |     |     |     |       |     |     |     |     |     |     |     |     |       |     |       |     |       |     |     |     |     |     |     |     |     |     |     |     |     |     |     |       |     |     |     |   |
|       |     |     |     |       |     |     |     |     |     |     |     |     |       |     |       |     |       |     |     |     |     |     |     |     |     |     |     |     |     |     |     |       |     |     |     |   |
|       |     |     |     |       |     |     |     |     |     |     |     |     |       |     |       |     |       |     |     |     |     |     |     |     |     |     |     |     |     |     |     |       |     |     |     |   |
|       |     |     |     | ••••  | ••• |     |     | ••• | ••• |     |     |     |       |     |       |     |       |     | ••• |     | ••• |     | ••• |     | ••• | ••• | ••• | ••• | ••• |     |     |       | ••• | ••• |     | Ī |
| ••••• | ••• | ••• | ••• | •••   | ••  | ••• | ••• | ••  | ••• | ••• | ••• | ••• | •••   | ••• | •••   | ••• | •••   | ••• | ••  | ••• | ••• | ••• | ••• | ••• | ••  | ••  | ••• | ••  | ••• | ••• |     | •••   | ••  | ••• | ••• | • |
| ••••• |     | ••• | ••• | •••   | ••• | ••• | ••• | ••• | ••• | ••• | ••• | ••• | •••   | ••• | •••   | ••• | •••   | ••• | ••  | ••• | ••• | ••• | ••• | ••• | ••  | ••• | ••• | ••  | ••• | ••  | ••• | •••   | ••• | ••• | ••• | • |
| ••••• | ••• | ••• | ••• | •••   | ••• | ••• | ••• | ••• | ••• | ••• | ••• | ••• | •••   | • • | •••   | ••• | •••   | ••• | ••• | ••• | ••• | ••• | ••• | ••• | ••• | ••• | ••• | ••• | ••• | ••• | ••• | •••   | ••• | ••• | ••• | • |
| ••••• | ••• | ••• | ••• | •••   | ••• | ••• | ••• | ••• | ••• | ••• | ••• | ••• | •••   | ••• | •••   | ••• | •••   | ••• | ••  | ••• | ••• | ••• | ••• | ••• | ••• | ••• | ••• | ••• | ••• | ••• | ••• | •••   | ••• | ••• | ••• | • |
| ••••• | ••• | ••• | ••• | •••   | ••• | ••• | ••• | ••• | ••• | ••• | ••• | ••• | •••   | ••• | •••   | ••• | •••   | ••• | ••• | ••• | ••• | ••• | ••• | ••• | ••• | ••• | ••• | ••• | ••• | ••• | ••• | •••   | ••• | ••• | ••• | • |
| ••••• | ••• | ••• | ••• | •••   | ••• | ••• | ••• | ••• | ••• | ••• | ••• | ••• | •••   | • • | •••   | ••• | •••   | ••• | ••• | ••• | ••• | ••• | ••• | ••• | ••• | ••• | ••• | ••  | ••• | ••  | ••• | •••   | ••• | ••• | ••• | • |
| ••••  | ••• | ••• | ••• | • • • | ••  |     | ••• | ••  | ••• |     | ••• | ••• | • •   | • • | • •   | ••  | • •   | ••• | ••  | • • | • • | • • | ••• | ••• | • • | • • | • • | ••  | ••• | ••• | ••• | •••   | • • | ••• | ••• | • |
| ••••• | ••• | ••• | ••• | •••   | ••  |     | ••• | ••• | ••• |     | ••• | ••• | •••   | • • | •••   | ••• | •••   | ••• | ••  | ••• | ••• | • • | ••  | ••• | ••• | ••• | ••• | ••• | ••  | ••  | ••• | • • • | ••• | ••• | ••• | • |
| ••••  | ••• | ••• | ••• | •••   | ••• | ••• | ••• | ••• | ••• | ••• | ••• | ••• | • •   | • • | • •   | ••• | •••   | ••• | ••• | ••• | ••• | ••• | ••• | ••• | ••• | ••• | ••• | ••  | ••• | ••• | ••• | •••   | ••• | ••• | ••• | • |
| ••••  | ••• | ••• | ••• | • • • | ••  |     | ••• | ••  | ••• |     | ••• | ••• | •••   | • • | • • • | ••  | •••   | ••• | ••  | • • | ••• | • • | ••  | ••• | ••  | ••• | ••  | ••  | ••  | ••• | ••• | • • • | ••• | ••• | ••• | • |
|       |     |     |     |       |     |     |     |     |     |     |     |     |       |     |       |     |       |     |     |     |     |     |     |     |     |     |     |     |     |     |     |       |     |     |     |   |

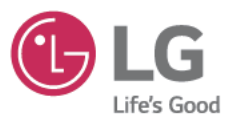

# LG Electronics France

Service clients Paris Nord II, 117 avenue des Nations, BP 59372 Villepinte, 95942 Roissy CDG cedex

N°magique Vert ) 32 20 dites "LG" ADDEL OPATIUT DEDUIS UN DOSTE EIVE

Les heures d'ouverture: du lundi au vendredi de 9h à 17h sauf jours fériés www.lg.com/fr

**C€0168** 

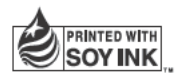
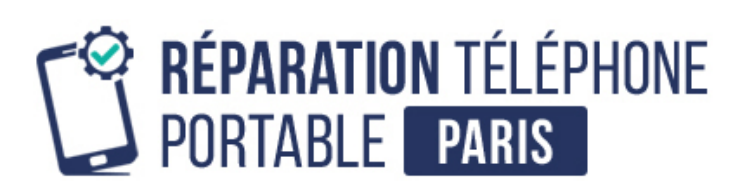

Conseils, informations et solutions de réparation pour smartphones

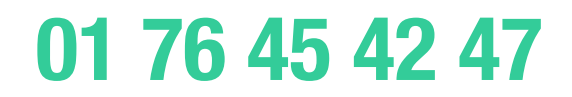